Dell Latitude 6430u Kezelési kézikönyv

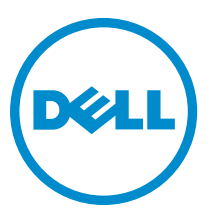

Szabályozó modell: P36G Szabályozó típus: P36G001

# Megjegyzések, figyelmeztetések és vigyázat jelzések

**MEGJEGYZÉS:** A MEGJEGYZÉSEK fontos tudnivalókat tartalmaznak, amelyek a számítógép biztonságosabb és hatékonyabb használatát segítik.

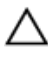

IJ

FIGYELMEZTETÉS: A FIGYELMEZTETÉS hardverhiba vagy adatvesztés lehetőségére hívja fel a figyelmet, egyben közli a probléma elkerülésének módját.

VIGYÁZAT: A VIGYÁZAT jelzés az esetleges tárgyi vagy személyi sérülés, illetve életveszély lehetőségére hívja fel a figyelmet.

#### © 2013 Dell Inc.

A szövegben használt védjegyek: A Dell™, a Dell embléma, a Dell Boomi™, a Dell Precision™, az OptiPlex™, a Latitude™, a PowerEdge™, a PowerVault™, a PowerConnect™, az OpenManage™, az EqualLogic™, a Compellent™, a KACE™, a FlexAddress™, a Force10™ és a Vostro™ a Dell Inc. védjegyei. Az Intel\*, a Pentium\*, a Xeon\*, a Core\* és a Celeron\* az Intel Corporation Egyesült Államokban és más országokban bejegyzett védjegyei. Az AMD\* bejegyzett védjegy és az AMD Opteron™, az AMD Phenom™ és az AMD Sempron™ az Advanced Micro Devices, Inc. védjegyei. A Microsoft\*, a Windows\*, a Windows Server\*, az Internet Explorer\*, a MS-DOS\*, a Windows Vista\* és az Active Directory\* a Microsoft Corporation védjegyei vagy az Egyesült Államokban és/vagy más országokban bejegyzett védjegyei az Egyesült Államokban és/vagy más országokban. A Novell\* és a SUSE\* a Novell Inc. Egyesült Államokban és/vagy más országokban bejegyzett védjegyei. Az Oracle\* az Oracle Corporation és/vagy társvállalatainak bejegyzett védjegyei. A Citrix\*, a Xen\*, a XenServer\* és a XenMotion\* a Virtual SMP\*, a vMotion\*, a vCenter™ és a vSphere\* a VMware, Inc. védjegyei vagy az Egyesült Államokban és/vagy más országokban bejegyzett védjegyei vagy az Egyesült Államokban és/vagy az Egyesült Államokban és/vagy más országokban bejegyzett védjegyei. Az Oracle\* az Oracle Corporation és/vagy társvállalatainak bejegyzett védjegyei. Az Untiva SMP\*, a vMotion\*, a vCenter\* és a vSphere\* a VMware, Inc. védjegyei vagy az Egyesült Államokban és/vagy más országokban bejegyzett védjegyei. Az IBM\* az International Business Machines

2013 - 05

Rev. A02

# Tartalomjegyzék

| Megjegyzések, figyelmeztetések és vigyázat jelzések                    | 2  |
|------------------------------------------------------------------------|----|
| 1 Munka a számítógép belsejében                                        | 7  |
| Mielőtt elkezdene dolgozni a számítógép belsejében                     | 7  |
| A számítógép kikapcsolása                                              |    |
| Miután befejezte a munkát a számítógép belsejében                      | 8  |
| 2 Alkatrészek eltávolítása és beszerelése                              | 11 |
| Ajánlott eszközök                                                      | 11 |
| Rendszer-áttekintés                                                    | 11 |
| A Secure Digital (SD) kártya eltávolítása                              | 13 |
| A Secure Digital (SD) kártya beszerelése                               | 13 |
| Az akkumulátor eltávolítása                                            | 14 |
| Az akkumulátor beszerelése                                             | 14 |
| Az alapburkolat eltávolítása                                           | 14 |
| Az alapburkolat felszerelése                                           |    |
| Az mSATA SSD kártya eltávolítása                                       |    |
| Az mSATA SSD kártya beszerelése                                        |    |
| A memória eltávolítása                                                 |    |
| A memória beszerelése                                                  |    |
| A WLAN / WiGig kártya eltávolítása                                     |    |
| A WLAN / WiGig kártya beszerelése                                      |    |
| A vezeték nélküli nagy kiterjedésű hálózati (WWAN) kártya eltávolítása | 17 |
| A WWAN-kártya beszerelése                                              | 17 |
| A TAA kártya eltávolítása                                              |    |
| A TAA kártya beszerelése                                               |    |
| A rendszerventilátor eltávolítása                                      |    |
| A rendszerventilátor beszerelése                                       | 19 |
| A billentyűzet eltávolítása                                            | 19 |
| A billentyűzet beszerelése                                             |    |
| A csuklótámasz szerkezet eltávolítása                                  | 21 |
| A csuklótámasz szerkezet beszerelése                                   |    |
| A bakapcsológomb kártya eltávolítása                                   | 24 |
| A bekapcsológomb kártya beszerelése                                    |    |
| Az ujjlenyomat olvasó kártya eltávolítása                              | 24 |
| Az ujjlenyomat olvasó kártya beszerelése                               | 25 |
| A kijelzőelőlap eltávolítása                                           | 25 |

|     | A kijelzőelőlap felszerelése                                         |          |
|-----|----------------------------------------------------------------------|----------|
|     | A kijelzőpanel eltávolítása                                          |          |
|     | A kijelzőpanel beszerelése                                           | 27       |
|     | A tápellátás LED áramköri lap kiszerelése                            |          |
|     | A tápellátás LED áramköri lap beszerelése                            | 28       |
|     | A kamera eltávolítása                                                |          |
|     | A kamera beszerelése                                                 | 29       |
|     | A hangszórók eltávolítása                                            | 29       |
|     | A hangszórók beszerelése                                             |          |
|     | A gombelem eltávolítása                                              | 30       |
|     | A gombelem beszerelése                                               | 31       |
|     | A Bluetooth-kártya eltávolítása                                      |          |
|     | A Bluetooth-kártya beszerelése                                       | 32       |
|     | A SmartCard kártya eltávolítása                                      | 33       |
|     | A SmartCard kártya beszerelése                                       | 33       |
|     | A SmartCard rekesz eltávolítása                                      | 34       |
|     | A SmartCard rekesz beszerelése                                       |          |
|     | A Hall-érzékelő eltávolítása                                         | 35       |
|     | A Hall-érzékelő beszerelése                                          | 35       |
|     | A Sniffer kártya eltávolítása                                        | 36       |
|     | A Sniffer kártya beszerelése                                         |          |
|     | A kijelzőszerkezet eltávolítása                                      |          |
|     | A kijelzőszerkezet beszerelése                                       | 38       |
|     | A tápcsatlakozó eltávolítása                                         |          |
|     | A tápcsatlakozó beszerelése                                          | 39       |
|     | Az alaplap eltávolítása                                              |          |
|     | Az alaplap beszerelése                                               | 41       |
|     | A hő modul eltávolítása                                              | 41       |
|     | A hő modul beszerelése                                               |          |
|     |                                                                      |          |
| 3 F | Rendszerbeállítás                                                    | 43       |
|     | Rendszerbeállítás áttekintése                                        | 43       |
|     | Rendszerindítási sorrend                                             |          |
|     | Navigációs billentyűk                                                | 43       |
|     | A BIOS frissítése                                                    | 44       |
|     | Rendszerbeállítási opciók                                            |          |
| ۸۱  | Hihaolhárítás                                                        | 55       |
| 71  | Rővítatt randszarindítás előtti randszarfalmárás (aPSA) diagnosztika |          |
|     |                                                                      |          |
|     | Hangkódok                                                            | 55<br>56 |
|     | I FD bibakódok                                                       |          |
|     |                                                                      |          |

| 5 Műszaki adatok     | 59 |
|----------------------|----|
| 6 Seaítséakérés      |    |
| A Dell elérhetőségei |    |

# Munka a számítógép belsejében

### Mielőtt elkezdene dolgozni a számítógép belsejében

Végezze el a következő óvintézkedéseket a számítógép potenciális károsodásának elkerülése és a saját biztonsága érdekében. Ha másképp nincs jelezve, a jelen dokumentumban leírt minden művelet a következő feltételek teljesülését feltételezi:

- Elolvasta a számítógéphez mellékelt biztonsággal kapcsolatos tudnivalókat.
- A számítógép alkatrészeinek visszaszerelése vagy ha az alkatrészt külön vásárolták meg beépítése az eltávolítási eljárás lépéseinek ellentétes sorrendben történő végrehajtásával történik.

VIGYÁZAT: A számítógép belsejében végzett munka előtt olvassa el figyelmesen a számítógéphez mellékelt biztonsági tudnivalókat. A legjobb gyakorlatokkal kapcsolatos információkért lásd a Regulatory Compliance Homepage (Szabályozási megfelelőség honlapot) a következő webhelyen: www.dell.com/regulatory\_compliance .

FIGYELMEZTETÉS: Számos javítást csak képesített, hivatalos szakember végezhet. A hibaelhárítást és az egyszerű javításokat csak a termékismertetőben feltüntetett módon, illetve a telefonos ügyféltámogatás utasításának megfelelően szabad elvégezni. A jótállás nem vonatkozik a Dell által nem engedélyezett javításokból eredő sérülésekre. Olvassa el és kövesse a termékhez mellékelt biztonsági utasításokat.

FIGYELMEZTETÉS: Az elektrosztatikus kisülések érdekében földelje le magát egy csuklópánttal, vagy időközönként érjen hozzá egy festetlen fémfelülethez, pl. a számítógép hátulján lévő csatlakozóhoz.

FIGYELMEZTETÉS: Bánjon óvatosan a komponensekkel és kártyákkal. Ne érintse meg a kártyákon található komponenseket és érintkezőket. A komponenseket, például a mikroprocesszort vagy a chipet a szélénél, ne az érintkezőknél fogva tartsa.

FIGYELMEZTETÉS: A kábelek kihúzásakor ne a kábelt, hanem a csatlakozót vagy a húzófület húzza meg. Néhány kábel csatlakozója reteszelő kialakítással van ellátva; a kábel eltávolításakor kihúzás előtt a retesz kioldófülét meg kell nyomni. Miközben széthúzza a csatlakozókat, tartsa őket egy vonalban, hogy a csatlakozótűk ne görbüljenek meg. A tápkábelek csatlakoztatása előtt ellenőrizze mindkét csatlakozódugó megfelelő helyzetét és beállítását.

MEGJEGYZÉS: A számítógép színe és bizonyos komponensek különbözhetnek a dokumentumban leírtaktól.

A számítógép károsodásának elkerülése érdekében végezze el az alábbi műveleteket, mielőtt a számítógép belsejébe nyúl.

- 1. Gondoskodjon róla, hogy a munkafelület kellően tiszta és sima legyen, hogy megelőzze a számítógép fedelének karcolódását.
- 2. Kapcsolja ki a számítógépet (lásd A számítógép kikapcsolása című részt).

#### // FIGYELMEZTETÉS: A hálózati kábel kihúzásakor először a számítógépből húzza ki a kábelt, majd a hálózati eszközből.

- 3. Húzzon ki minden hálózati kábelt a számítógépből.
- 4. Áramtalanítsa a számítógépet és minden csatolt eszközt.
- 5. Az alaplap földelése érdekében nyomja meg, és tartsa nyomva a bekapcsológombot az áramtalanítás alatt.
- 6. Távolítsa el a burkolatot.

Ø

FIGYELMEZTETÉS: Mielőtt a számítógépben bármit megérintene, földelje magát úgy, hogy megérint egy festetlen fémfelületet, például a számítógép hátoldalának fémrészét. Munka közben időnként érintsen meg egy festetlen fémfelületet, hogy elvezesse a statikus elektromosságot, amely károsíthatja a belső alkatrészeket.

### A számítógép kikapcsolása

FIGYELMEZTETÉS: Az adatvesztés elkerülése érdekében a számítógép kikapcsolása előtt mentsen és zárjon be minden nyitott fájlt, és lépjen ki minden futó programból.

- 1. Állítsa le az operációs rendszert:
  - Windows 8 esetén:
    - Az érintőképernyős eszköz használata:
      - Az ujját húzza el a képernyő jobb széléről, ezzel megnyitva a szimbólumok menüt, majd válassza a Beállítások lehetőséget.
      - b. Válassza a 🔱 majd válassza a **Leállítás lehetőséget.**
    - \* Egér használata:
      - a. Az egér mutatóját vigye a képernyő jobb felső sarkába, és kattintson a Beállítások lehetőségre.

b. Kattintson a 💛 majd válassza a **Leállítás** lehetőséget.

- Windows 7 esetében:
  - 1. Kattintson a Start gombra, 🧐
  - 2. Kattintson a Leállítás lehetőségre.

vagy

- 1. Kattintson a **Start** gombra, 🥮.
- 2. Kattintson a Start menü jobb alsó sarkában lévő nyílra (lásd az ábrát), majd a Leállítás lehetőségre.

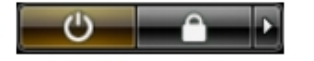

 Győződjön meg arról, hogy a számítógép és a csatlakoztatott eszközök ki vannak kapcsolva. Ha az operációs rendszer leállásakor a számítógép és a csatlakoztatott eszközök nem kapcsolnak ki automatikusan, akkor a kikapcsoláshoz tartsa nyomva a bekapcsológombot mintegy 6 másodpercig.

#### Miután befejezte a munkát a számítógép belsejében

Miután befejezte a visszahelyezési eljárásokat, győződjön meg róla, hogy csatlakoztatta-e a külső készülékeket, kártyákat, kábeleket stb., mielőtt a számítógépet bekapcsolná.

1. Helyezze vissza a burkolatot.

## FIGYELMEZTETÉS: Hálózati kábel csatlakoztatásakor először dugja a kábelt a hálózati eszközbe, majd a számítógépbe.

- 2. Csatlakoztassa az esetleges telefon vagy hálózati kábeleket a számítógépére.
- 3. Csatlakoztassa a számítógépét és minden hozzá csatolt eszközt elektromos aljzataikra.
- 4. Kapcsolja be a számítógépet.

5. Ha szükséges, a Dell Diagnostics futtatásával győződjön meg arról, hogy a számítógép megfelelően működik-e.

# Alkatrészek eltávolítása és beszerelése

Ez a rész részletes információkat nyújt a számítógép alkatrészeinek eltávolításáról, illetve beszereléséről.

#### Ajánlott eszközök

A jelen dokumentumban szereplő eljárások a következő szerszámokat igényelhetik:

- Kis, laposélű csavarhúzó
- Csillagcsavarhúzó
- Kis műanyag pálca

#### **Rendszer-áttekintés**

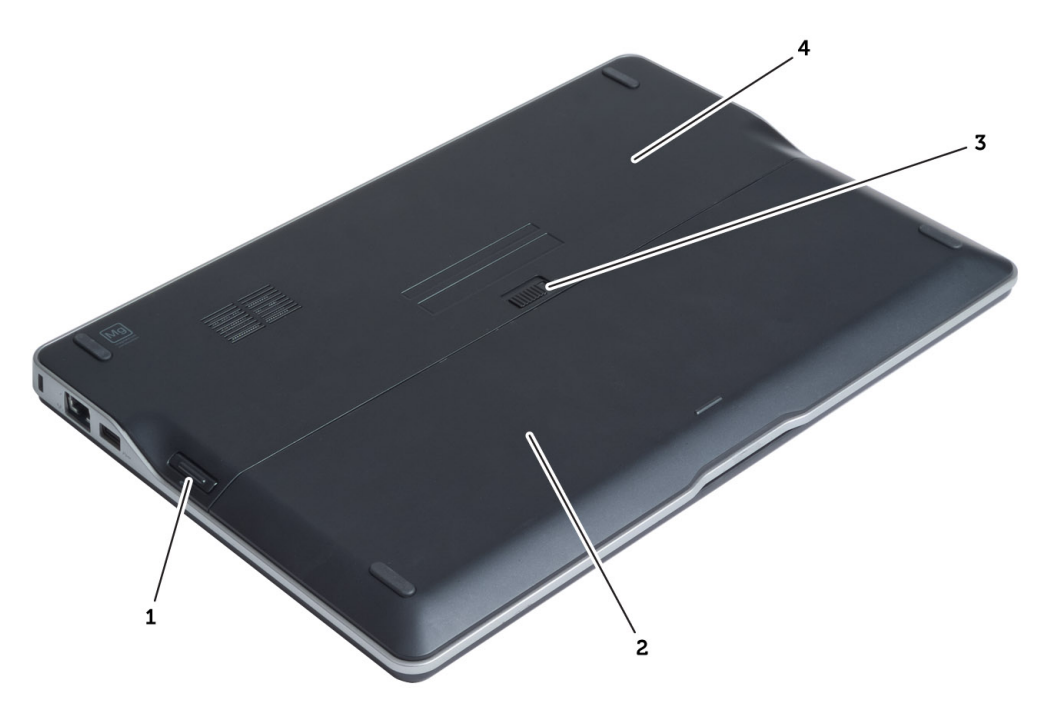

#### 1. ábra. Hátulnézet

- 1. Secure Digital (SD) kártya
- 2. akkumulátor
- 3. akkumulátor kioldó retesz
- 4. alapburkolat

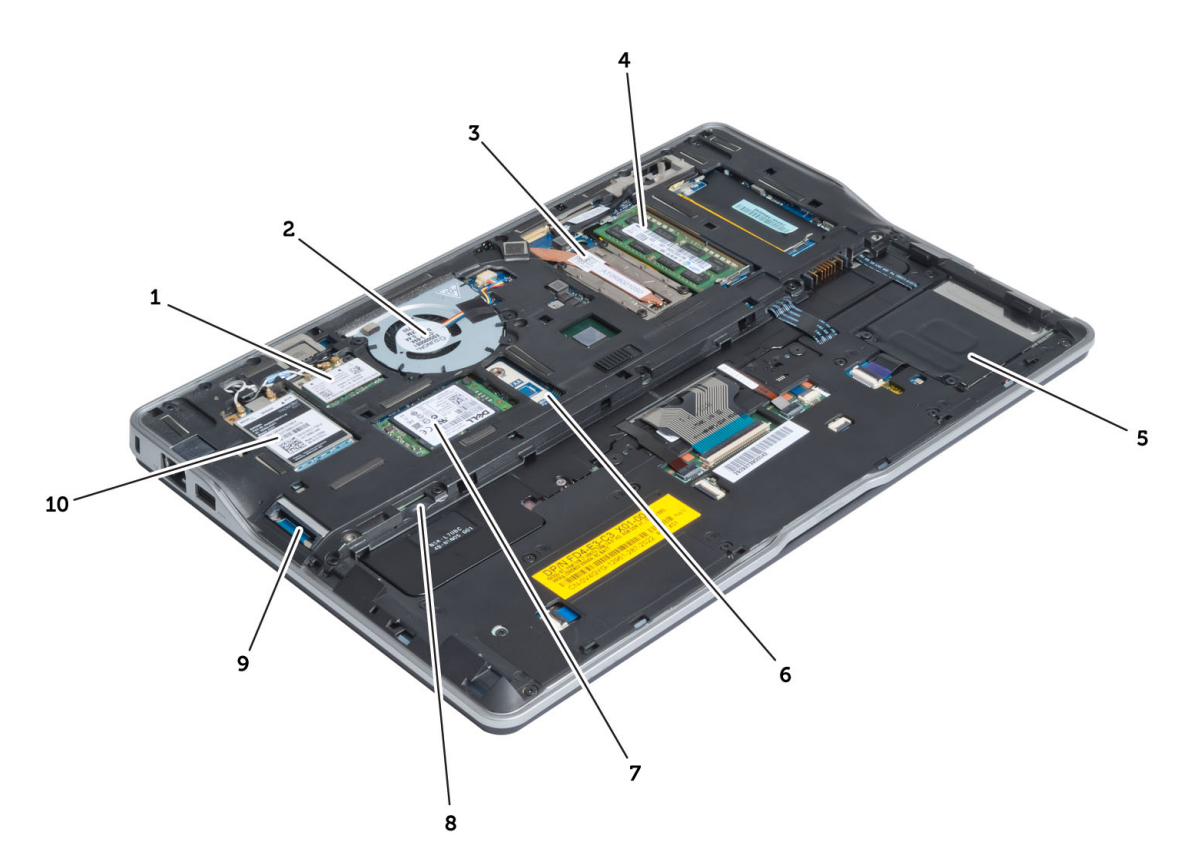

#### 2. ábra. Belső nézet — hátulról

- vezeték nélküli helyi hálózat (WLAN) / vezeték nélküli gigabit alliance (WiGig) kártya
- 2. rendszerventilátor
- 3. hố modul
- 4. memória
- 5. SmartCard foglalat
- 6. TAA kártya

- 7. mSATA SSD kártya
- 8. előfizetői azonosító modul (SIM) kártyafoglalat
- 9. SD kártyafoglalat
- 10. vezeték nélküli nagy kiterjedésű hálózati (WWAN) kártya

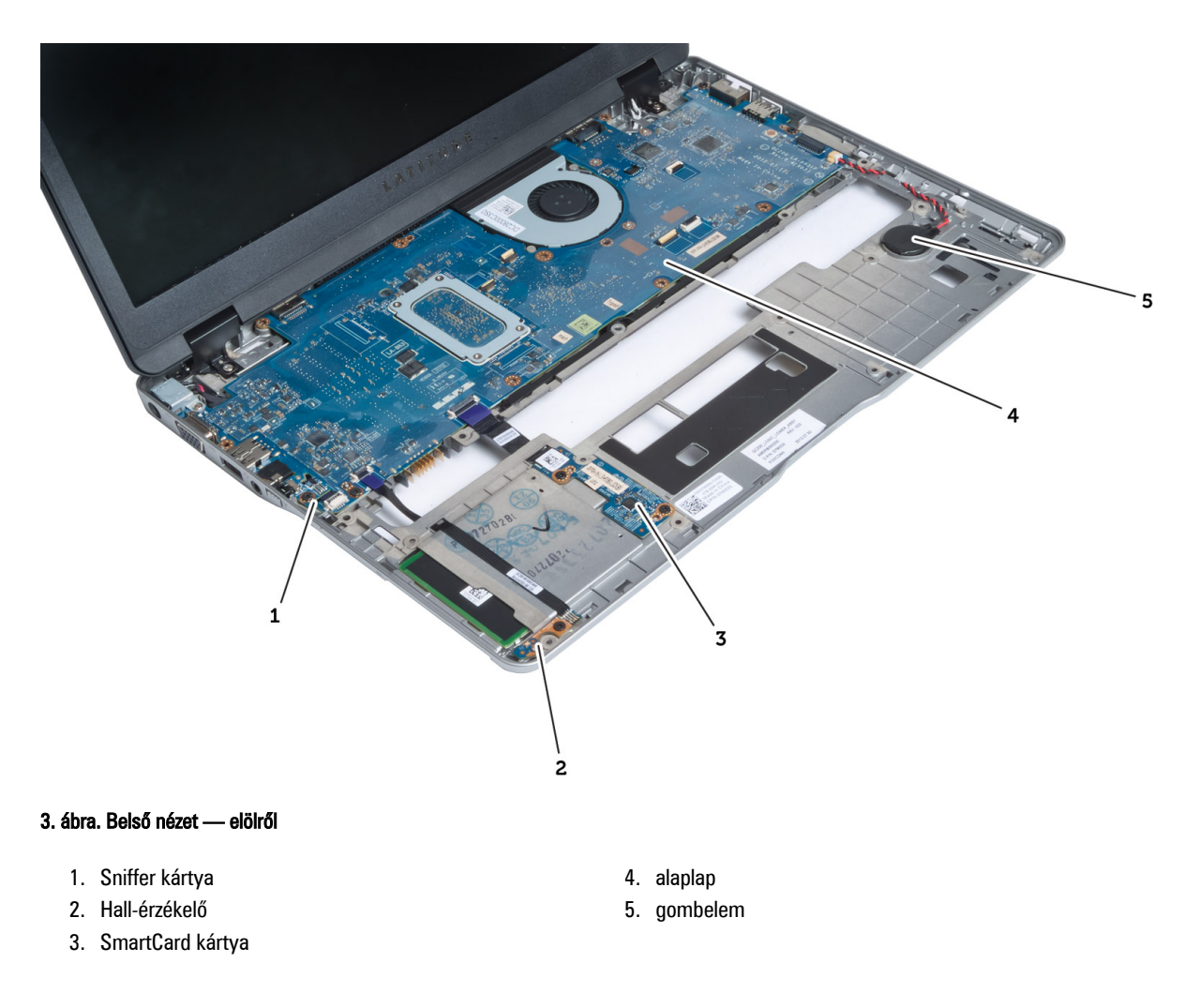

#### A Secure Digital (SD) kártya eltávolítása

- 1. Kövesse a Mielőtt elkezdene dolgozni a számítógép belsejében című fejezet utasításait.
- 2. Nyomja be az SD-kártyát a számítógépből való kivételhez.

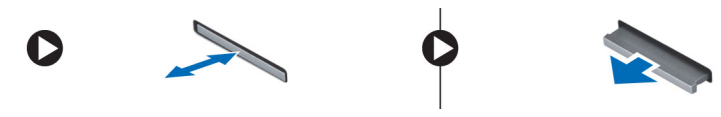

3. Csúsztassa ki az SD-kártyát a számítógépből.

### A Secure Digital (SD) kártya beszerelése

- 1. Az SD kártyát nyomja a rekeszébe, amíg az a helyére nem pattan.
- 2. Kövesse a *Miután befejezte a munkát a számítógép belsejében* című fejezet utasításait.

### Az akkumulátor eltávolítása

- 1. Kövesse a Mielőtt elkezdene dolgozni a számítógép belsejében című fejezet utasításait.
- 2. Az akkumulátor kioldásához csúsztassa el a kioldóreteszt, és az akkumulátort csúsztassa ki a számítógépből.

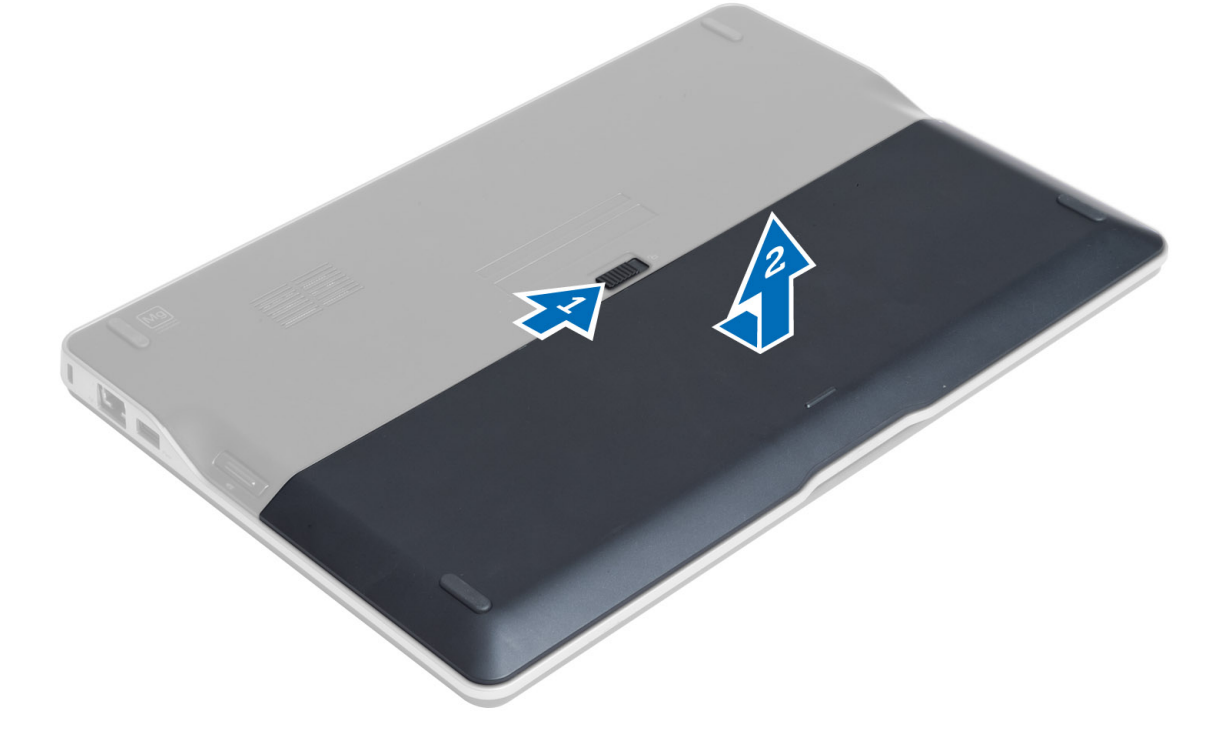

### Az akkumulátor beszerelése

- 1. Csúsztassa az akkumulátort a foglalatába, amíg az a helyére nem pattan.
- 2. Kövesse a Miután befejezte a munkát a számítógép belsejében című fejezet utasításait.

### Az alapburkolat eltávolítása

- 1. Kövesse a *Mielőtt elkezdene dolgozni a számítógép belsejében* című fejezet utasításait.
- 2. Távolítsa el az alábbiakat:
  - a) akkumulátor
  - b) SD kártya
- 3. Távolítsa el a csavarokat, amelyek az alapburkolatot a számítógép alapjához rögzítik, és az alapburkolatot elcsúsztatva távolítsa el.

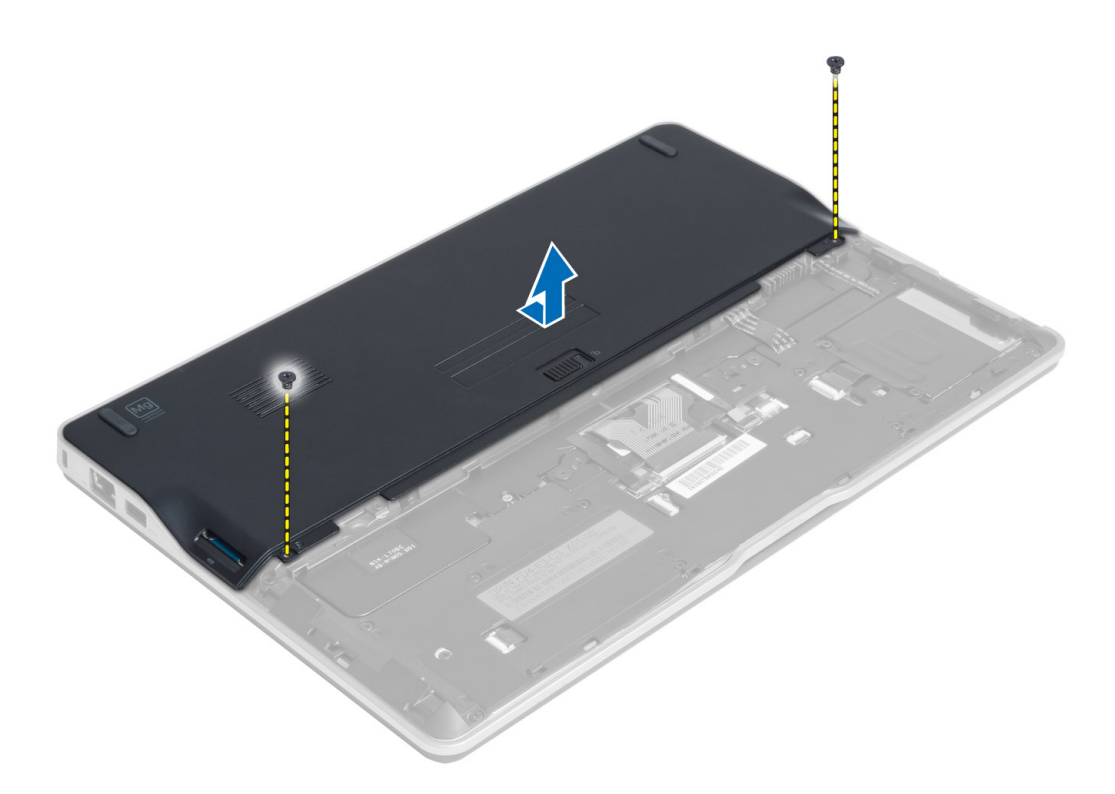

#### Az alapburkolat felszerelése

- 1. Illessze az alapburkolaton található csavarfuratokat a számítógéphez.
- 2. Húzza meg az alapburkolatot a számítógéphez rögzítő csavarokat.
- 3. Szerelje be az alábbiakat:
  - a) SD kártya
  - b) akkumulátor
- 4. Kövesse a Miután befejezte a munkát a számítógép belsejében című fejezet utasításait.

### Az mSATA SSD kártya eltávolítása

- 1. Kövesse a Mielőtt elkezdene dolgozni a számítógép belsejében című fejezet utasításait.
- 2. Távolítsa el az alábbiakat:
  - a) akkumulátor
  - b) SD kártya
  - c) alapburkolat
- 3. Távolítsa el a csavart, amely az mSATA SSD kártyát rögzíti, majd távolítsa el az mSATA SSD kártyát a számítógépből.

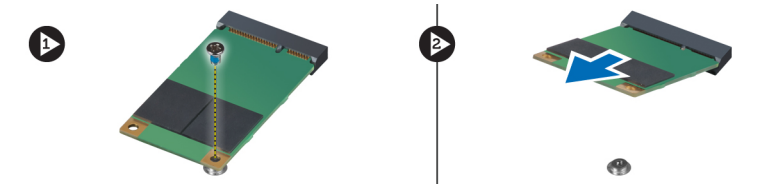

### Az mSATA SSD kártya beszerelése

- 1. Helyezze az mSATA SSD kártyát a számítógépben lévő foglalatába.
- 2. Húzza meg a csavart, amely az mSATA SSD kártyát a számítógéphez rögzíti.
- 3. Szerelje be az alábbiakat:
  - a) alapburkolat
  - b) SD kártya
  - c) akkumulátor
- 4. Kövesse a Miután befejezte a munkát a számítógép belsejében című fejezet utasításait.

### A memória eltávolítása

- 1. Kövesse a Mielőtt elkezdene dolgozni a számítógép belsejében című fejezet utasításait.
- 2. Távolítsa el az alábbiakat:
  - a) akkumulátor
  - b) SD kártya
  - c) alapburkolat
- A rögzítőkapcsokat fejtse le a memóriamodulról annak érdekében, hogy a memóriamodul kiugorjon. A memóriamodult emelje le az alaplapon lévő csatlakozójáról.

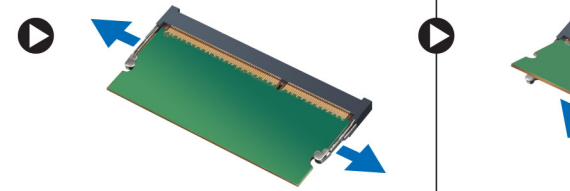

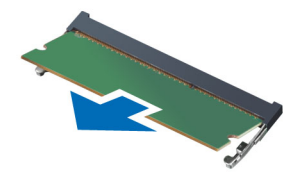

### A memória beszerelése

- 1. Helyezze be a memóriamodult a memóriafoglalatba.
- 2. A memóriamodult nyomja le, amíg az a helyére nem pattan.
- 3. Szerelje be az alábbiakat:
  - a) alapburkolat
  - b) SD kártya
  - c) akkumulátor
- 4. Kövesse a Miután befejezte a munkát a számítógép belsejében című fejezet utasításait.

### A WLAN / WiGig kártya eltávolítása

- 1. Kövesse a Mielőtt elkezdene dolgozni a számítógép belsejében című fejezet utasításait.
- 2. Távolítsa el az alábbiakat:
  - a) akkumulátor
  - b) SD kártya
  - c) alapburkolat
- Csatlakoztassa le az antennakábeleket a WLAN/WiGig kártyáról, és távolítsa el a csavart, amely a WLAN/WiGig kártyát a számítógéphez rögzíti. Távolítsa el a WLAN/WiGig kártyát a számítógépből.

MEGJEGYZÉS: A WiGig kártya három antennakábellel rendelkezik.

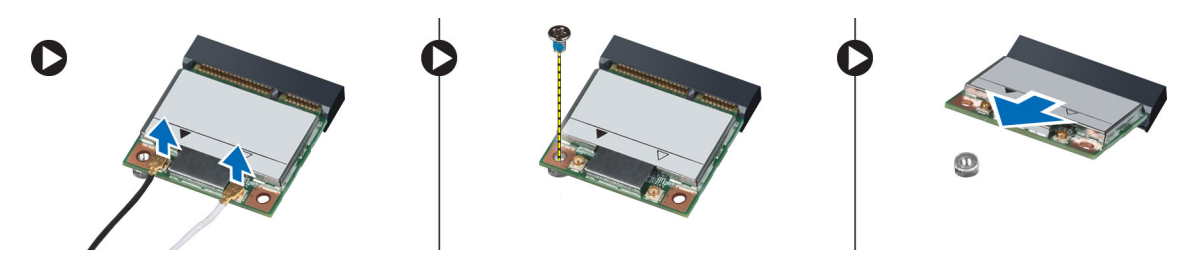

#### A WLAN / WiGig kártya beszerelése

- 1. Helyezze a WLAN/WiGig kártyát 45 fokos szögben a megfelelő foglalatba.
- 2. Nyomja le a WLAN/WiGig kártyát, és húzza meg a csavarokat, amelyek a WLAN/WiGig kártyát a számítógéphez rögzítik.
- 3. Csatlakoztassa az antennakábeleket a WLAN/WiGig kártyán jelölt megfelelő csatlakozókhoz.

MEGJEGYZÉS: A WiGig kártya három antennakábellel rendelkezik, amelyeket a beszerelés során csatlakoztatni kell.

- 4. Szerelje be az alábbiakat:
  - a) alapburkolat
  - b) SD kártya
  - c) akkumulátor
- 5. Kövesse a Miután befejezte a munkát a számítógép belsejében című fejezet utasításait.

#### A vezeték nélküli nagy kiterjedésű hálózati (WWAN) kártya eltávolítása

- 1. Kövesse a Mielőtt elkezdene dolgozni a számítógép belsejében című fejezet utasításait.
- 2. Távolítsa el az alábbiakat:
  - a) akkumulátor
  - b) SD kártya
  - c) alapburkolat
- 3. Csatlakoztassa le az antennakábeleket a WWAN kártyáról.
- 4. Távolítsa el a WWAN kártyát a számítógéphez rögzítő csavart.
- 5. A WWAN kártyáról csatlakoztassa le az antennakábeleket. Távolítsa el a csavart, amely a WWAN kártyát a számítógéphez rögzíti, és a távolítsa el a kártyát.

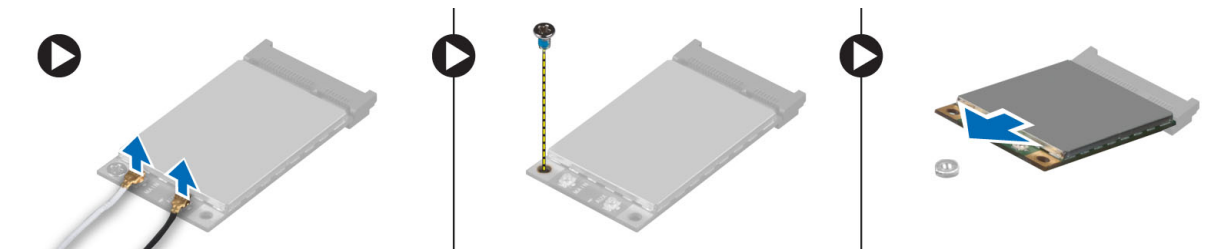

#### A WWAN-kártya beszerelése

- 1. A WWAN kártyát helyezze az alaplapon lévő foglalatába.
- 2. Nyomja le a WWAN kártyát, és húzza meg a csavarokat, amelyek a WWAN kártyát a számítógéphez rögzítik.

- 3. Csatlakoztassa az antennakábeleket a WWAN kártyán jelölt megfelelő csatlakozókhoz.
- 4. Szerelje be az alábbiakat:
  - a) alapburkolat
  - b) SD kártya
  - c) akkumulátor
- 5. Kövesse a Miután befejezte a munkát a számítógép belsejében című fejezet utasításait.

### A TAA kártya eltávolítása

- 1. Kövesse a Mielőtt elkezdene dolgozni a számítógép belsejében című fejezet utasításait.
- 2. Távolítsa el az alábbiakat:
  - a) akkumulátor
  - b) SD kártya
  - c) alapburkolat
- Távolítsa el a csavart, amely a TAA kártyát a számítógéphez rögzíti. A TAA kártyát távolítsa el az alaplapon lévő foglalatából.

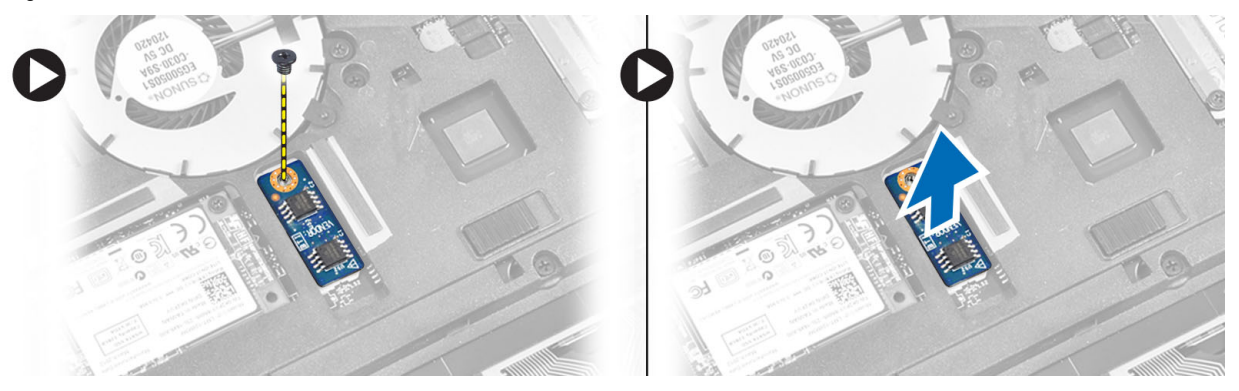

### A TAA kártya beszerelése

- 1. A TAA kártyát helyezze az alaplapon lévő foglalatába.
- 2. Húzza meg a csavart, amely a TAA kártyát a számítógéphez rögzíti.
- 3. Szerelje be az alábbiakat:
  - a) alapburkolat
  - b) SD kártya
  - c) akkumulátor
- 4. Kövesse a Miután befejezte a munkát a számítógép belsejében című fejezet utasításait.

### A rendszerventilátor eltávolítása

- 1. Kövesse a Mielőtt elkezdene dolgozni a számítógép belsejében című fejezet utasításait.
- 2. Távolítsa el az alábbiakat:
  - a) akkumulátor
  - b) SD kártya
  - c) alapburkolat
- **3.** Csatlakoztassa le a rendszerventilátor kábelét. Távolítsa el a csavarokat, amelyek a rendszerventilátort a számítógéphez rögzítik, és a rendszerventilátort távolítsa el a számítógépből.

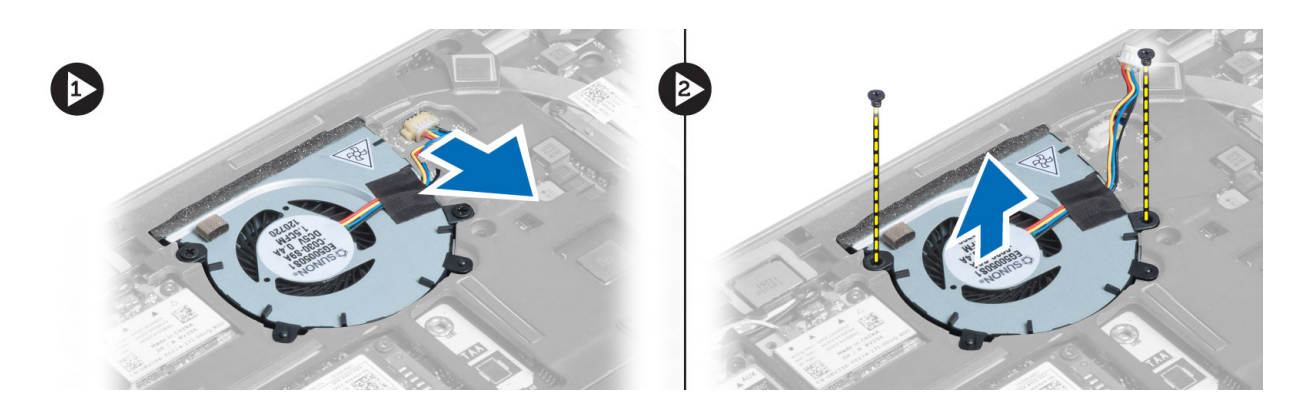

#### A rendszerventilátor beszerelése

- 1. Helyezze a rendszerventilátort a számítógépben lévő foglalatába.
- 2. Húzza meg a csavarokat, amelyek a rendszerventilátort a számítógéphez rögzítik.
- 3. Csatlakoztassa a rendszerventilátor kábelét.
- 4. Szerelje be az alábbiakat:
  - a) alapburkolat
  - b) SD kártya
  - c) akkumulátor
- 5. Kövesse a Miután befejezte a munkát a számítógép belsejében című fejezet utasításait.

### A billentyűzet eltávolítása

- 1. Kövesse a *Mielőtt elkezdene dolgozni a számítógép belsejében* című fejezet utasításait.
- 2. Távolítsa el az alábbiakat:
  - a) akkumulátor
  - b) SD kártya
  - c) alapburkolat
- 3. Csatlakoztassa le a billentyűzet háttérvilágításának kábelét, a pöcökegér kábelét és a billentyűzet kábelét.

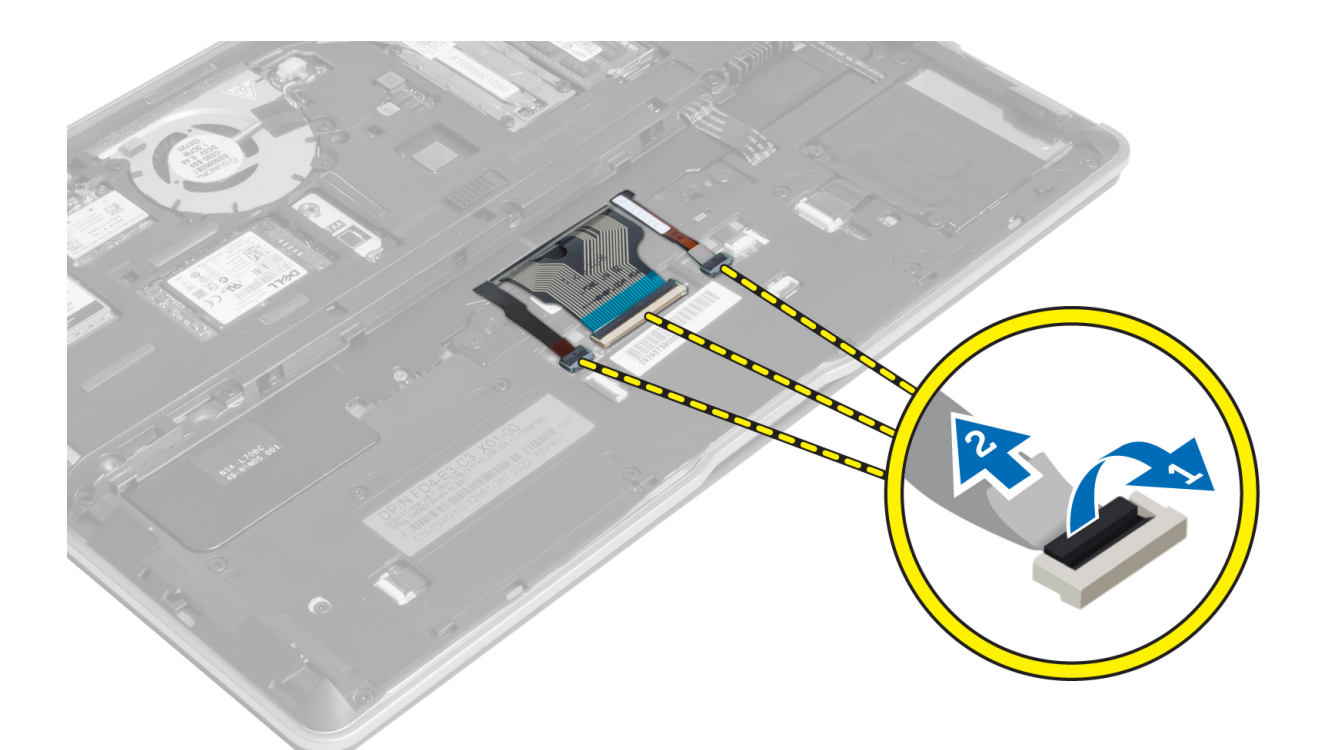

4. Távolítsa el a billentyűzetet a számítógéphez rögzítő csavarokat.

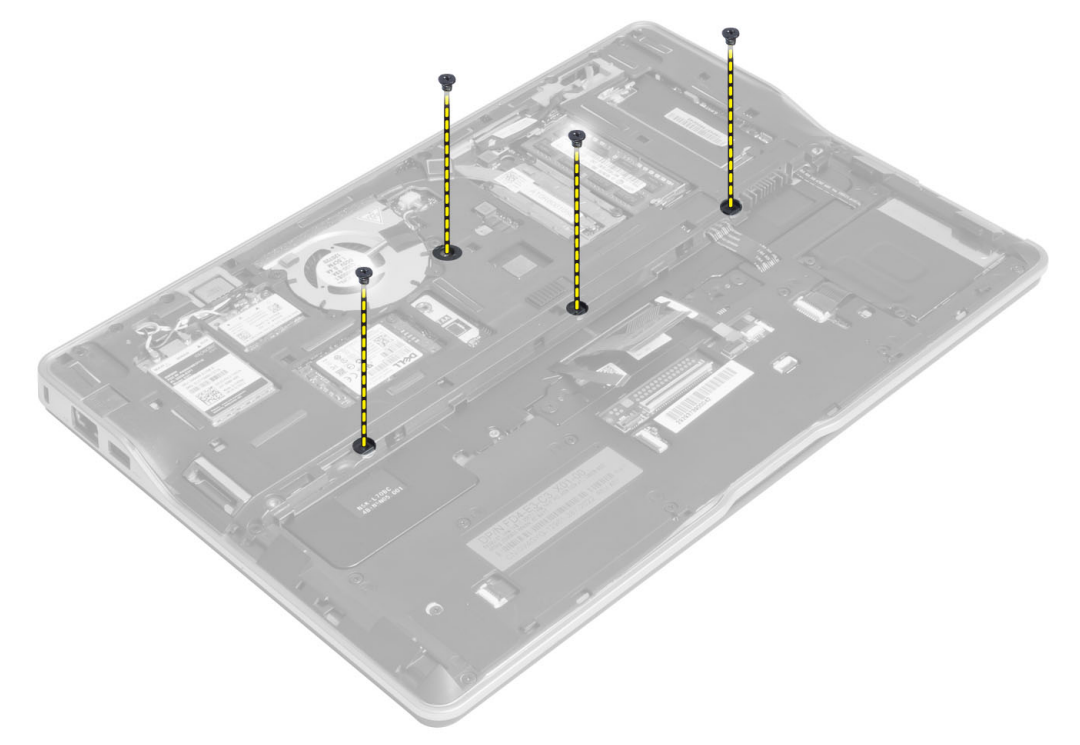

5. Egy laposfejű csavarhúzó használatával oldja ki a kapcsokat.

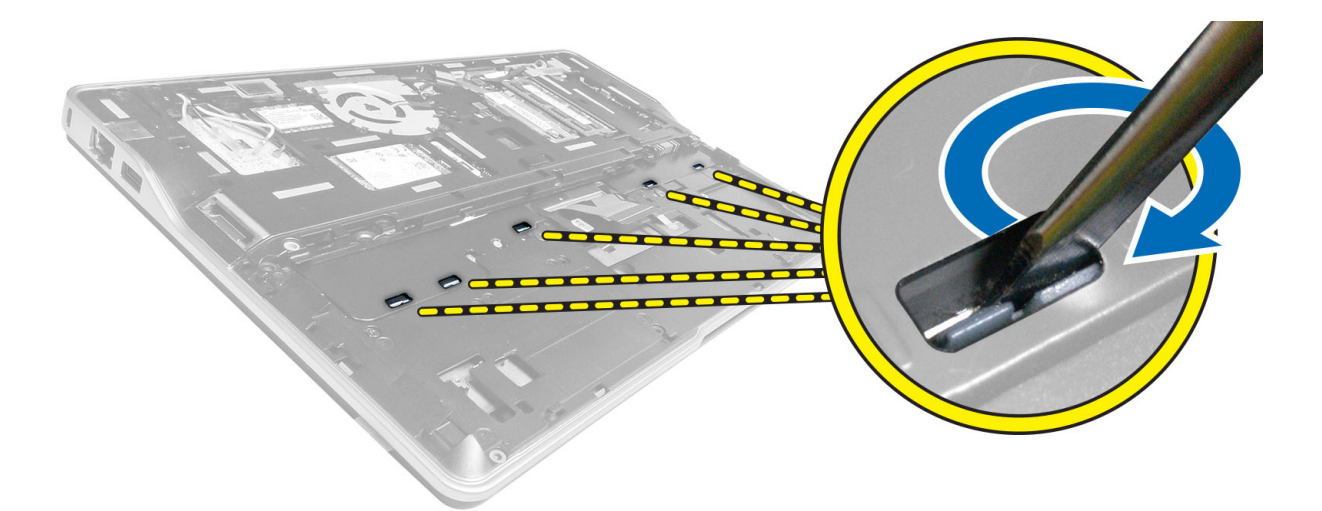

6. Fordítsa fel a számítógépet, és távolítsa el a billentyűzetet a számítógépből.

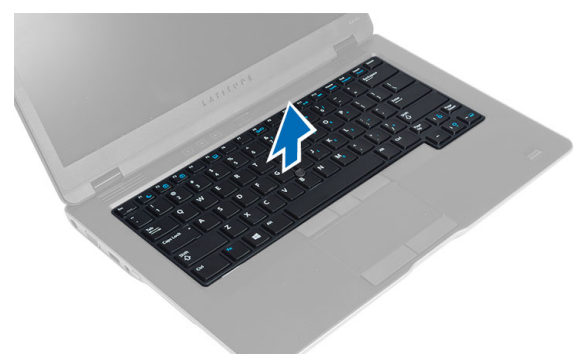

### A billentyűzet beszerelése

- 1. Csúsztassa a billentyűzetet a rekeszébe, és ellenőrizze, hogy a helyére ugrott-e.
- 2. Fordítsa meg a számítógépet, és húzza meg a billentyűzetet rögzítő csavarokat.
- 3. Csatlakoztassa a billentyűzet kábelét, a billentyűzet háttérvilágítás kábelét és pöcökegér kábelét.
- 4. Szerelje be az alábbiakat:
  - a) alapburkolat
  - b) SD kártya
  - c) akkumulátor
- 5. Kövesse a *Miután befejezte a munkát a számítógép belsejében* című fejezet utasításait.

### A csuklótámasz szerkezet eltávolítása

- 1. Kövesse a Mielőtt elkezdene dolgozni a számítógép belsejében című fejezet utasításait.
- 2. Távolítsa el az alábbiakat:
  - a) akkumulátor
  - b) SD kártya
  - c) alapburkolat

#### d) billentyűzet

3. Csatlakoztassa le a médiakártya kábelét, a bekapcsológomb kábelét, az érintőpanel kábelét, az ujjlenyomat olvasó kábelét és a hangszóró kábelét.

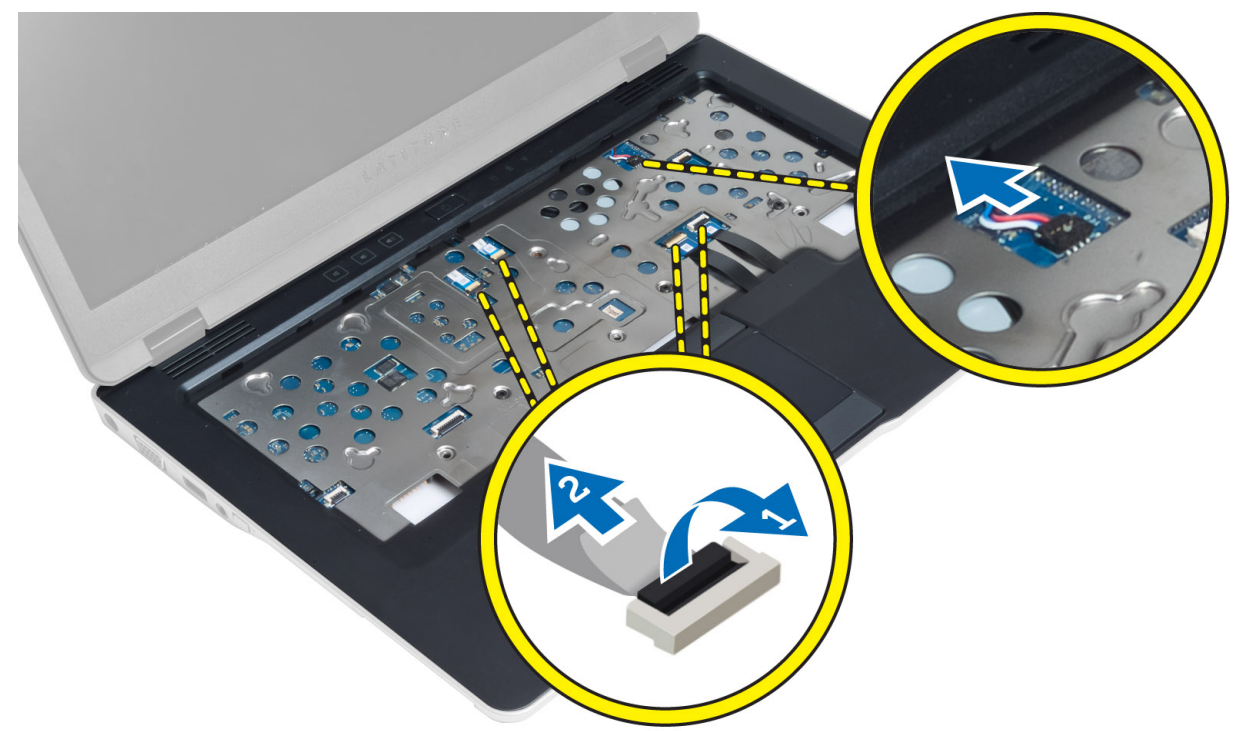

4. Távolítsa el a csuklótámasz szerkezetet a számítógéphez rögzítő csavarokat.

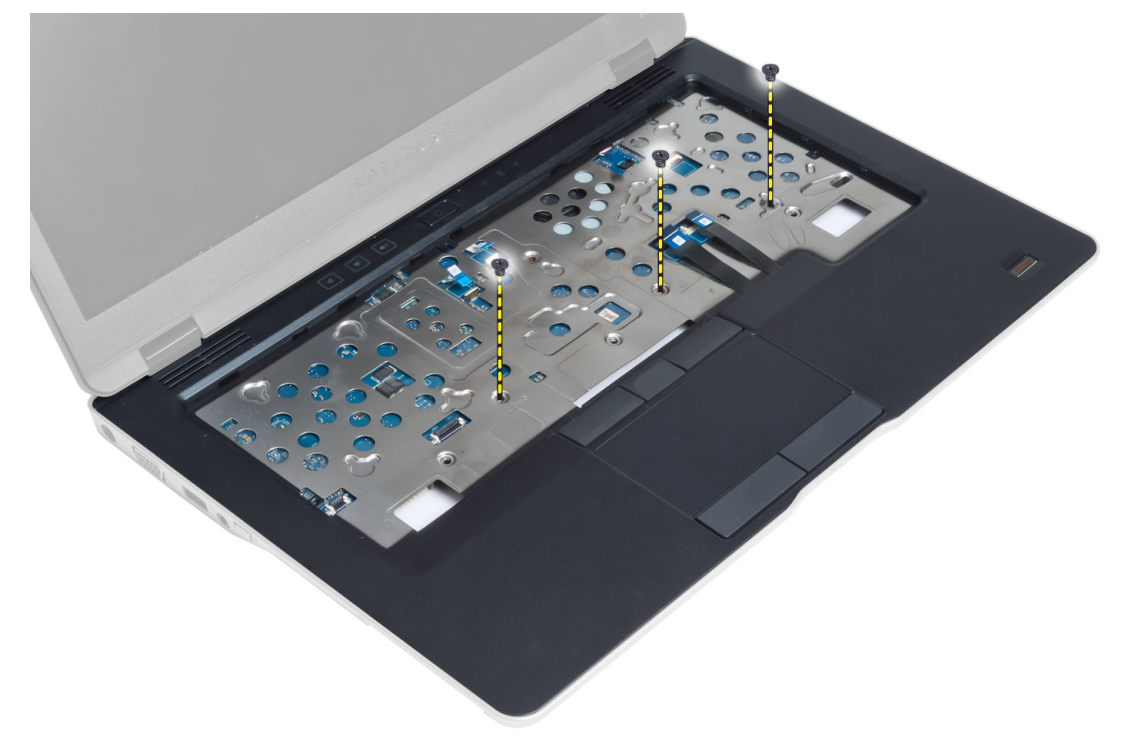

5. Fordítsa fel a számítógépet, és távolítsa el a csavarokat, amelyek a csuklótámasz szerkezetet a számítógép alapjához rögzítik, majd nyissa fel az alsó szerkezetet.

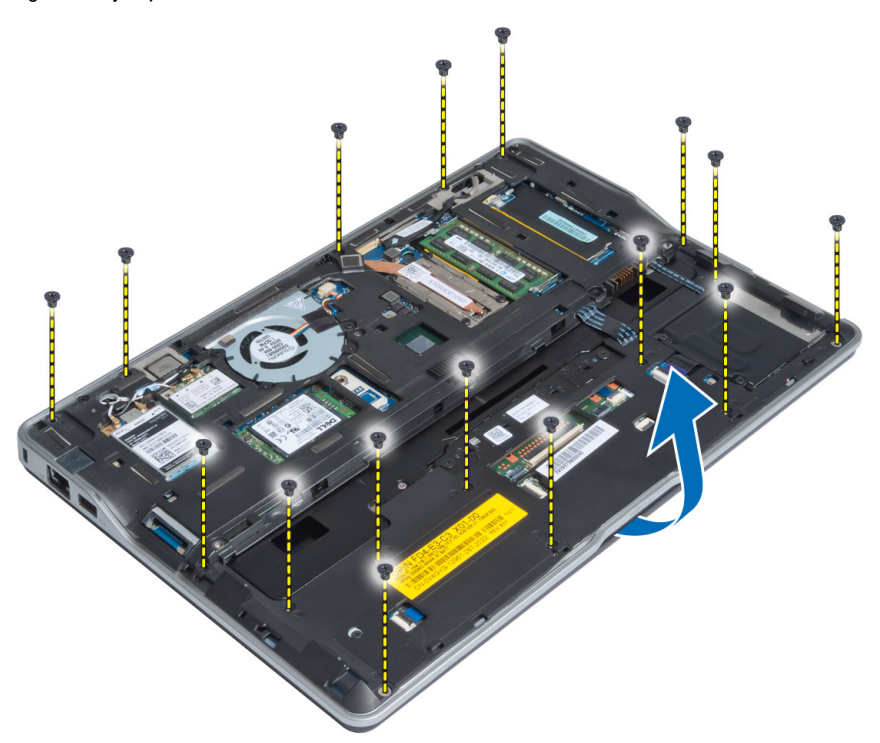

6. Megnyomva oldja ki a csuklótámasz szerkezetet és távolítsa el a számítógépből.

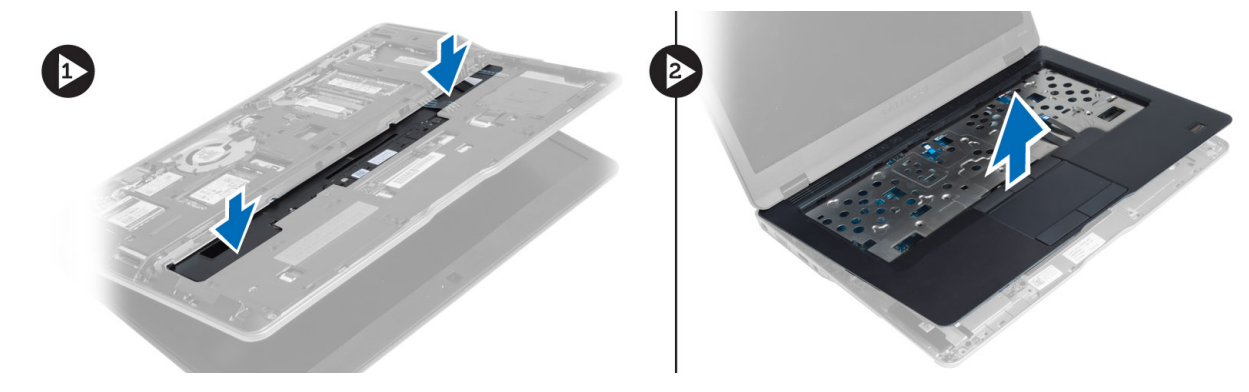

### A csuklótámasz szerkezet beszerelése

- 1. Illessze a csuklótámasz szerkezetet a számítógépben eredetileg elfoglalt helyére, és pattintsa be.
- 2. Húzza meg a csavarokat, amelyek a csuklótámasz szerkezetet a számítógéphez rögzítik.
- 3. Fordítsa fel a számítógépet és húzza meg a csavarokat, amelyek a csuklótámasz szerkezetet a számítógéphez rögzítik.
- 4. Húzza meg a csuklótámaszt a számítógép aljához rögzítő csavarokat.
- 5. Csatlakoztassa az alábbi kábeleket:
  - a) hangszóró kábel
  - b) ujjlenyomat olvasó kábel
  - c) érintőpanel kábel

- d) bekapcsológomb kábel
- e) médiakártya kábel
- 6. Szerelje be az alábbiakat:
  - a) billentyűzet
  - b) alapburkolat
  - c) SD kártya
  - d) akkumulátor

### A bakapcsológomb kártya eltávolítása

- 1. Kövesse a Mielőtt elkezdene dolgozni a számítógép belsejében című fejezet utasításait.
- 2. Távolítsa el az alábbiakat:
  - a) akkumulátor
  - b) SD kártya
  - c) alapburkolat
  - d) billentyűzet
  - e) csuklótámasz szerkezet
- 3. Távolítsa el a csavarokat, amelyek a bekapcsológomb kártyát a számítógéphez rögzítik, és távolítsa el a kártyát a számítógépből.

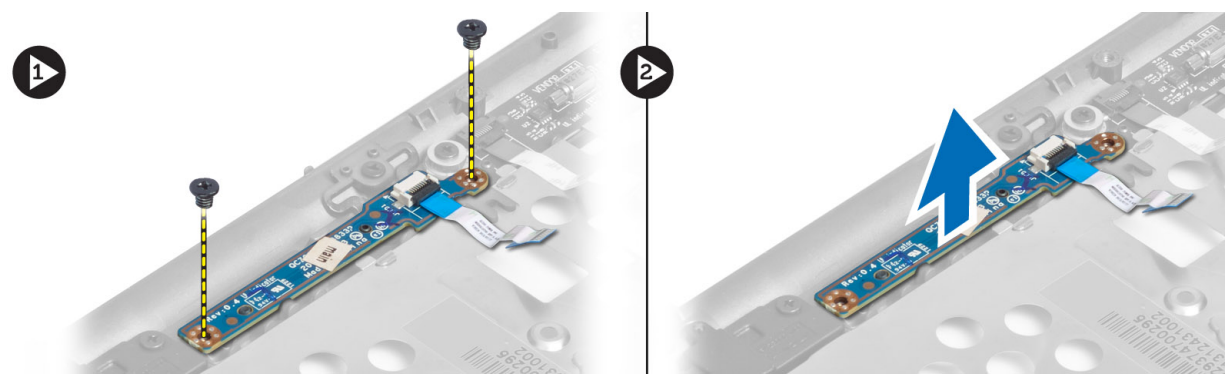

#### A bekapcsológomb kártya beszerelése

- 1. Helyezze a bekapcsológomb kártyát a számítógépben lévő helyére.
- 2. Húzza meg a csavarokat, amelyek a bekapcsológomb kártyát a számítógéphez rögzítik.
- 3. Szerelje be az alábbiakat:
  - a) csuklótámasz szerkezet
  - b) billentyűzet
  - c) alapburkolat
  - d) SD kártya
  - e) akkumulátor

### Az ujjlenyomat olvasó kártya eltávolítása

- 1. Kövesse a Mielőtt elkezdene dolgozni a számítógép belsejében című fejezet utasításait.
- 2. Távolítsa el az alábbiakat:
  - a) akkumulátor

- b) SD kártya
- c) alapburkolat
- d) billentyűzet
- e) csuklótámasz szerkezet
- 3. Fejtse ki az ujjlenyomat olvasó kábelét. Távolítsa el a csavart, amely az ujjlenyomat olvasó keretet rögzíti a számítógéphez, és távolítsa el az ujjlenyomat olvasó keretet. Az ujjlenyomat olvasót távolítsa el a számítógépből.

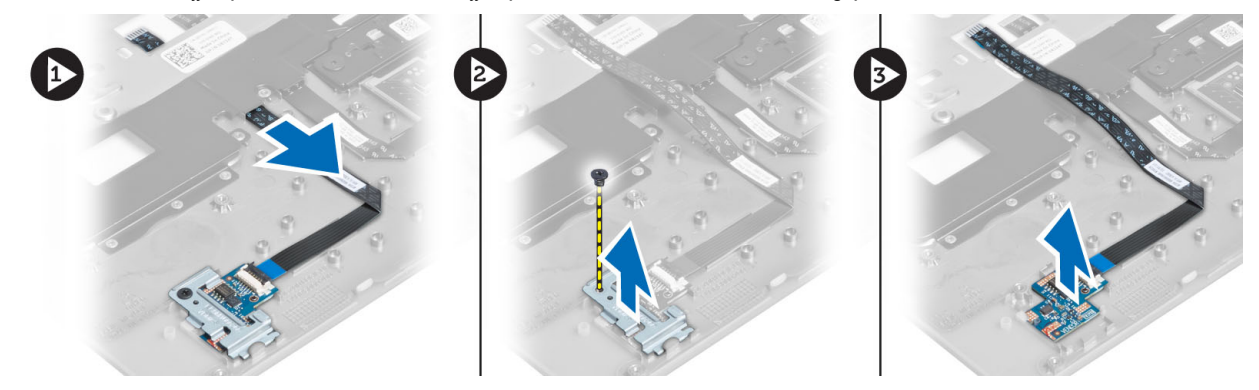

#### Az ujjlenyomat olvasó kártya beszerelése

- 1. Helyezze a ujjlenyomat olvasó kártyát a számítógépben lévő foglalatába.
- 2. A kártyára helyezze rá az ujjlenyomat olvasó keretet, és húzza meg a csavarokat, amelyek az ujjlenyomat olvasó keretet a számítógéphez rögzítik.
- 3. Vezesse el az ujjlenyomat olvasó kábelét.
- 4. Szerelje be az alábbiakat:
  - a) csuklótámasz szerkezet
  - b) billentyűzet
  - c) alapburkolat
  - d) SD kártya
  - e) akkumulátor
- 5. Kövesse a Miután befejezte a munkát a számítógép belsejében című fejezet utasításait.

### A kijelzőelőlap eltávolítása

- 1. Kövesse a Mielőtt elkezdene dolgozni a számítógép belsejében című fejezet utasításait.
- 2. Az akkumulátor eltávolítása.
- 3. Fejtse ki a kijelzőelőlap oldalait és sarkait, majd távolítsa el a kijelző szerkezetből.

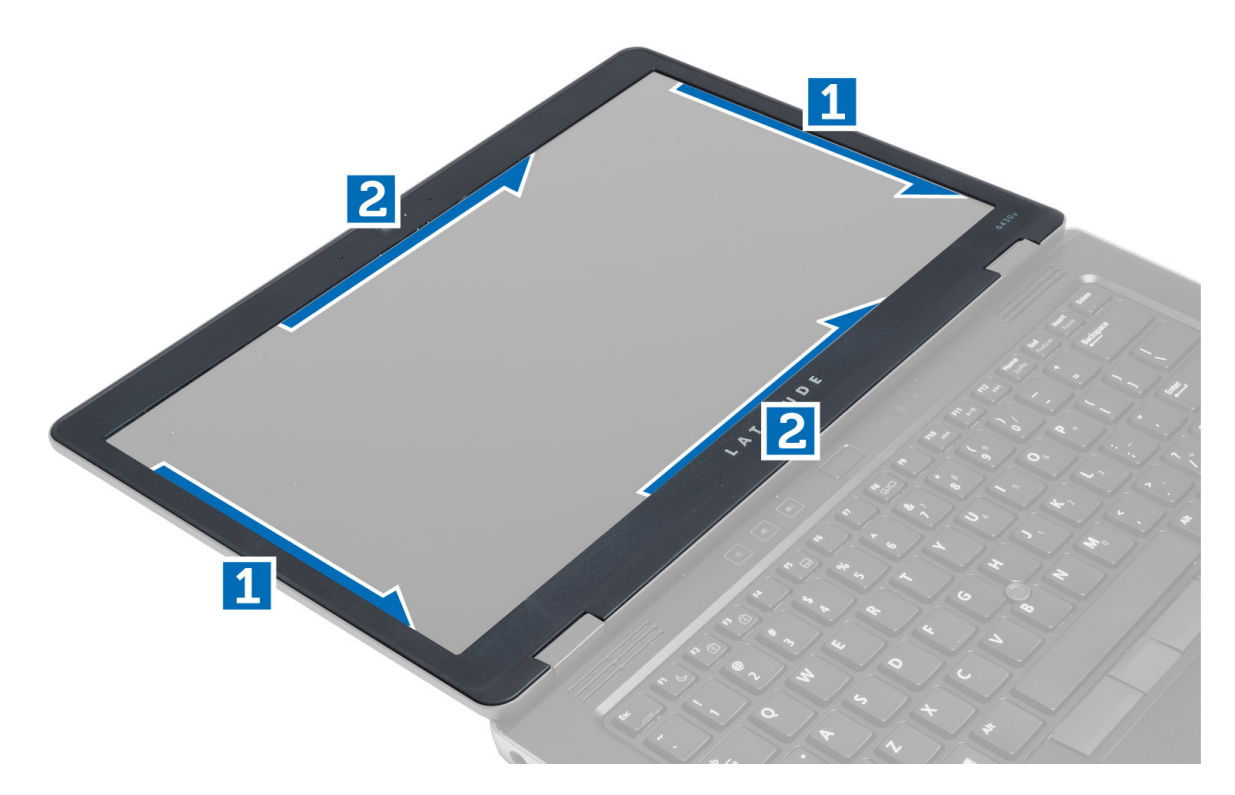

### A kijelzőelőlap felszerelése

- 1. Helyezze a kijelzőelőlapot a kijelzőegységre.
- 2. A felső saroktól kezdve nyomja rá a kijelzőelőlapot a kijelzőegységre, majd haladjon körbe a szélek mentén, amíg a keret mindenhol a helyére nem pattan.
- 3. Helyezze be az akkumulátort.
- 4. Kövesse a Miután befejezte a munkát a számítógép belsejében című fejezet utasításait.

### A kijelzőpanel eltávolítása

- 1. Kövesse a *Mielőtt elkezdene dolgozni a számítógép belsejében* című fejezet utasításait.
- 2. Távolítsa el az alábbiakat:
  - a) akkumulátor
    - b) kijelzőelőlap
- 3. Távolítsa el a kijelzőpanelt a kijelző szerkezethez rögzítő csavarokat, majd fordítsa fel a kijelzőpanelt.

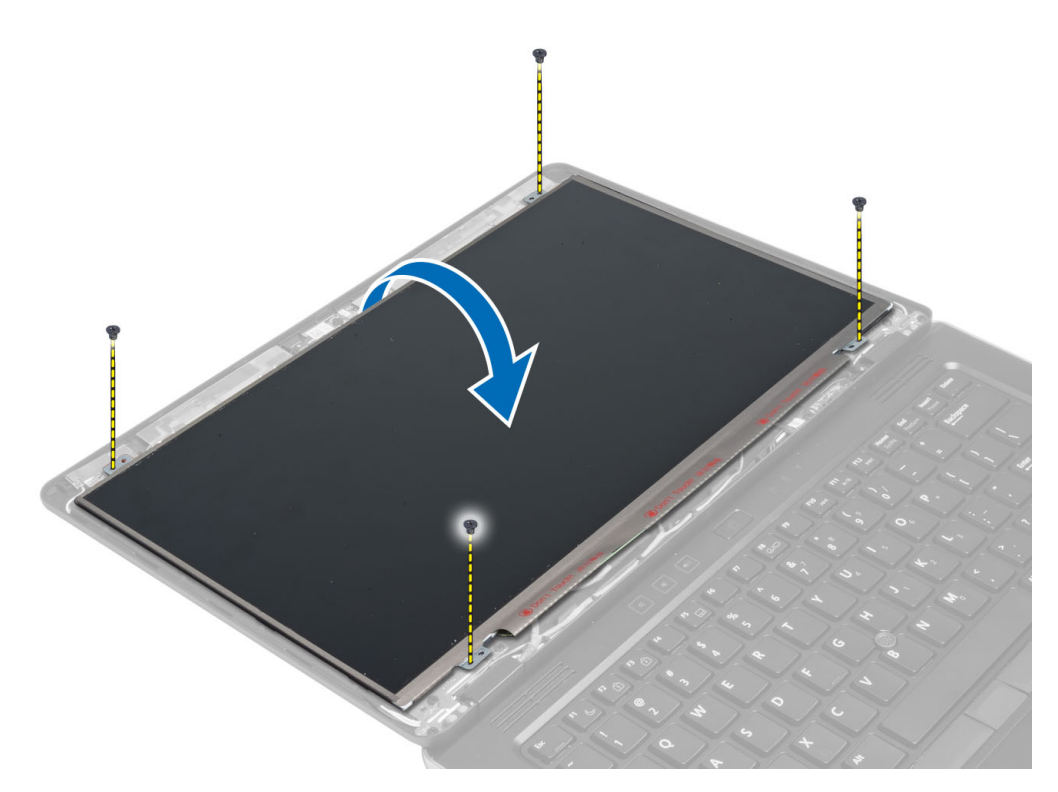

4. Húzza le az LVDS kábel csatlakozón lévő szalag, és bontsa az LVDS kábel kijelzőpanel csatlakozását.

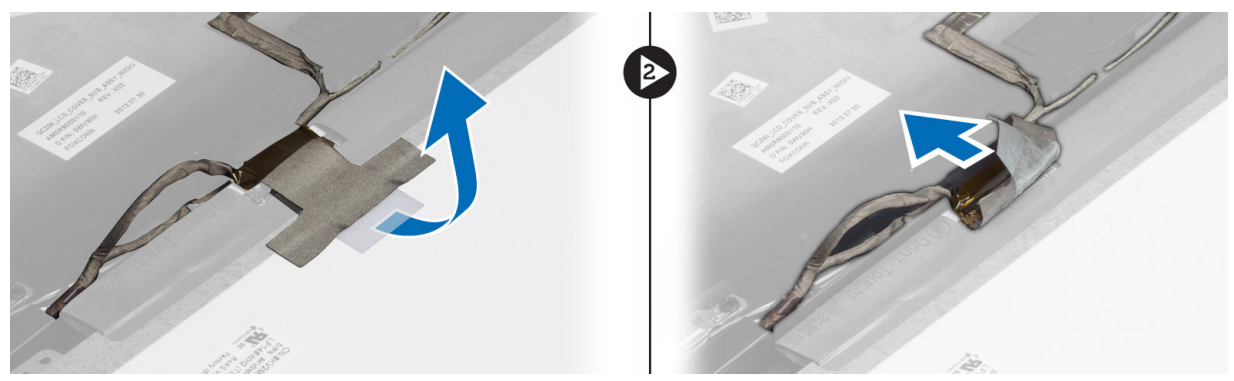

5. Távolítsa el a kijelzőpanelt a kijelző szerkezetről.

### A kijelzőpanel beszerelése

- 1. Helyezze a kijelzőpanelt a kijelzőszerkezetre.
- 2. Csatlakoztassa az LVDS kábelt és rögzítse az LVDS kábel csatlakozó szalagját a kijelzőpanelre, majd fordítsa fel a kijelzőpanelt.
- 3. Húzza meg a csavarokat, amelyek kijelzőpanelt a kijelzőszerkezetre rögzítik.
- 4. Szerelje be az alábbiakat:
  - a) kijelzőelőlap
  - b) akkumulátor
- 5. Kövesse a Miután befejezte a munkát a számítógép belsejében című fejezet utasításait.

### A tápellátás LED áramköri lap kiszerelése

- 1. Kövesse a Mielőtt elkezdene dolgozni a számítógép belsejében című fejezet utasításait.
- 2. Távolítsa el az alábbiakat:
  - a) akkumulátor
  - b) kijelzőelőlap
  - c) kijelzőpanel
- 3. Távolítsa el a csavarokat, amelyek a tápellátás LED kártyát a számítógépre rögzítik, és fordítsa fel a tápellátás LED kártyát.
- 4. Csatlakoztassa le a tápellátás LED kábelt a tápellátás LED kártyáról.

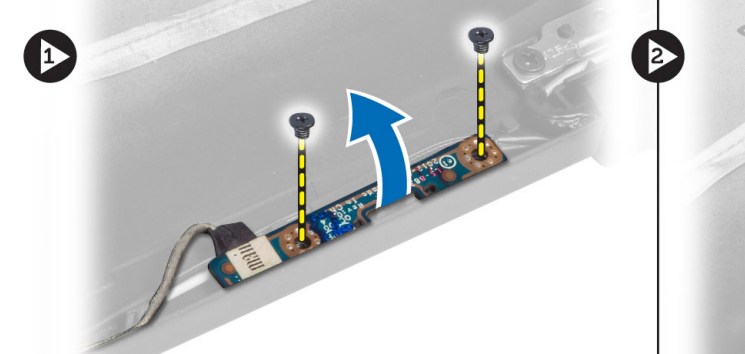

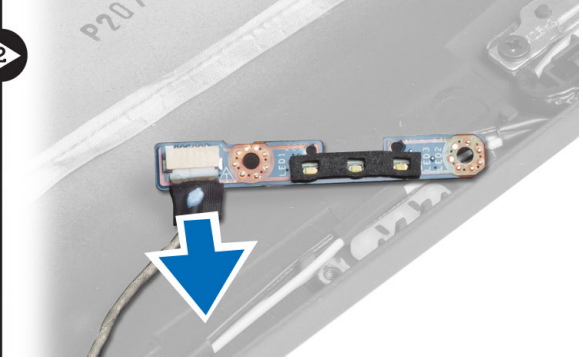

#### A tápellátás LED áramköri lap beszerelése

- 1. A LED kábelt csatlakoztassa a LED kártyára.
- 2. Helyezze a LED kártyát a számítógépben lévő helyére.
- 3. Húzza meg a csavarokat, amelyek a LED kártyát a számítógéphez rögzítik.
- 4. Szerelje be az alábbiakat:
  - a) kijelzőpanel
  - b) kijelzőelőlap
  - c) akkumulátor
- 5. Kövesse a Miután befejezte a munkát a számítógép belsejében című fejezet utasításait.

### A kamera eltávolítása

- 1. Kövesse a Mielőtt elkezdene dolgozni a számítógép belsejében című fejezet utasításait.
- 2. Távolítsa el az alábbiakat:
  - a) akkumulátor
  - b) kijelzőelőlap
- 3. Csatlakoztassa le az LVDS és kamera kábelt.
- 4. Távolítsa el a csavart, amely a kameramodult a helyre rögzíti, és távolítsa el a modult.

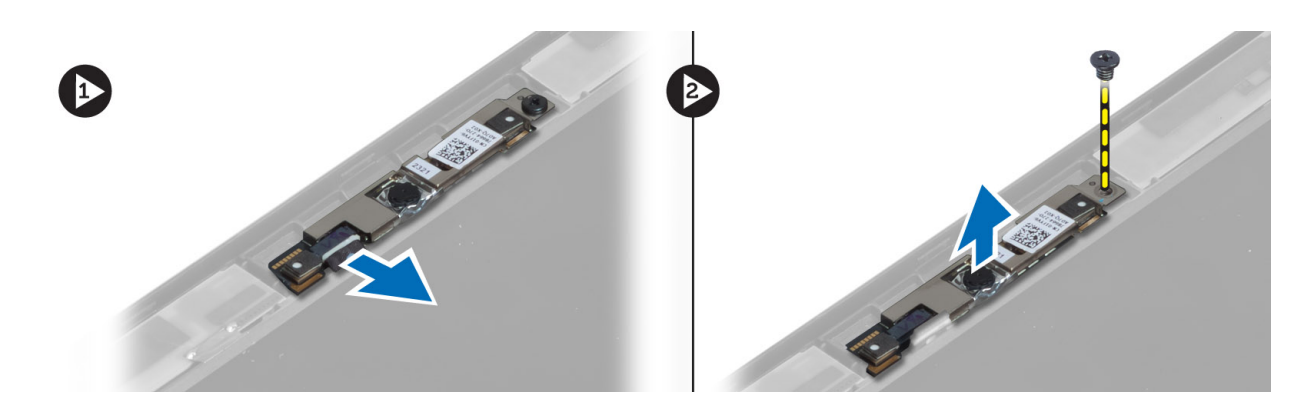

#### A kamera beszerelése

- 1. Csatlakoztassa az LVDS és kamera kábelt.
- 2. Helyezze a kameramodult a számítógépben lévő foglalatába.
- **3.** Húzza meg a kameramodult rögzítő csavarokat.
- 4. Szerelje be az alábbiakat:
  - a) kijelzőelőlap
  - b) akkumulátor
- 5. Kövesse a *Miután befejezte a munkát a számítógép belsejében* című fejezet utasításait.

### A hangszórók eltávolítása

- 1. Kövesse a *Mielőtt elkezdene dolgozni a számítógép belsejében* című fejezet utasításait.
- 2. Távolítsa el az alábbiakat:
  - a) akkumulátor
  - b) SD kártya
  - c) alapburkolat
  - d) billentyűzet
  - e) csuklótámasz szerkezet
- **3.** Távolítsa el a csavarokat, amelyek a hangszórókat a számítógéphez rögzítik, és távolítsa el a hangszórók kábelét a vezetőfüleikből, majd a hangszórókat távolítsa el a számítógépből.

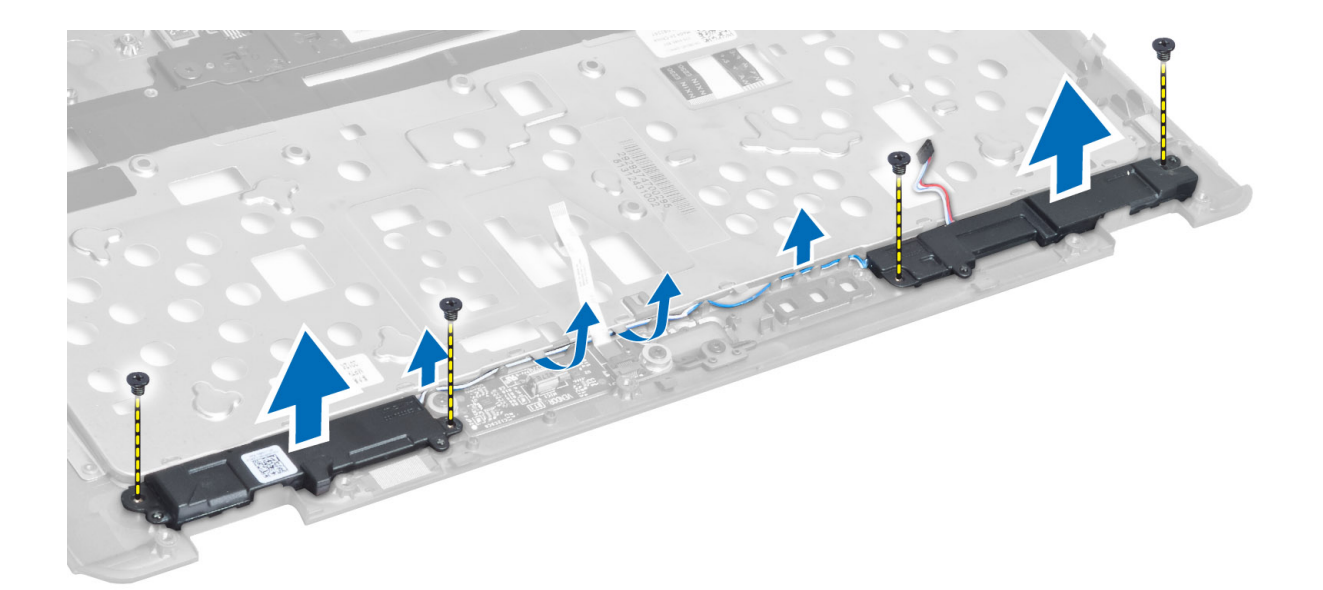

#### A hangszórók beszerelése

- 1. A hangszórókat illessze a helyükre a számítógépben.
- 2. Vezesse át a hangszórókábeleket a kábelvezetőkön.
- 3. Húzza meg a csavarokat, amelyek a hangszórókat a számítógéphez rögzítik.
- **4.** Szerelje be az alábbiakat:
  - a) csuklótámasz szerkezet
  - b) billentyűzet
  - c) alapburkolat
  - d) SD kártya
  - e) akkumulátor
- 5. Kövesse a *Miután befejezte a munkát a számítógép belsejében* című fejezet utasításait.

### A gombelem eltávolítása

- 1. Kövesse a Mielőtt elkezdene dolgozni a számítógép belsejében című fejezet utasításait.
- 2. Távolítsa el az alábbiakat:
  - a) akkumulátor
  - b) SD kártya
  - c) alapburkolat
  - d) billentyűzet
  - e) csuklótámasz szerkezet
- 3. Csatlakoztassa le a gombelem kábelét. Emelje fel a gombelemet, majd távolítsa el a számítógépből.

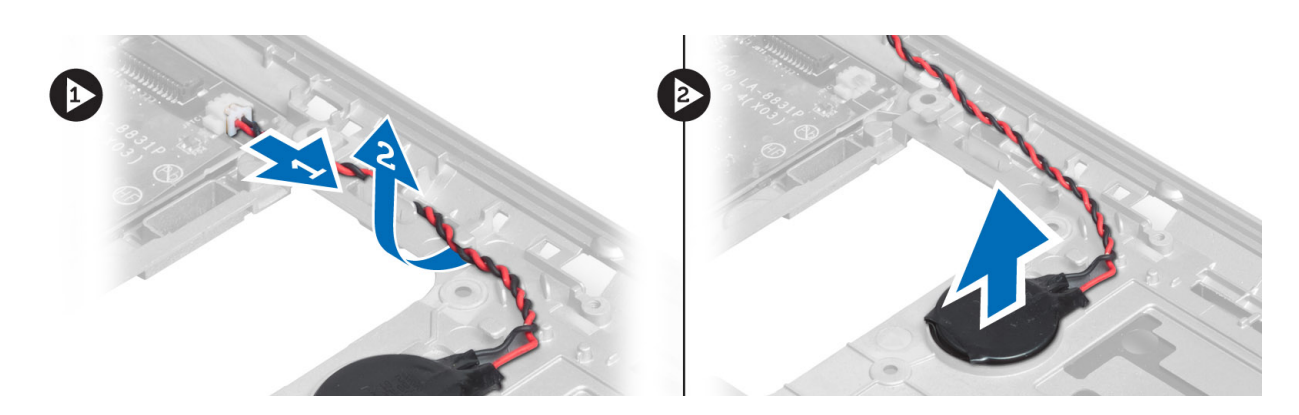

### A gombelem beszerelése

- **1.** Tegye a gombelemet a foglalatába.
- 2. Csatlakoztassa le a gombelem kábelét.
- 3. Szerelje be az alábbiakat:
  - a) csuklótámasz szerkezet
  - b) billentyűzet
  - c) alapburkolat
  - d) SD kártya
  - e) akkumulátor
- 4. Kövesse a Miután befejezte a munkát a számítógép belsejében című fejezet utasításait.

#### A Bluetooth-kártya eltávolítása

- 1. Kövesse a *Mielőtt elkezdene dolgozni a számítógép belsejében* című fejezet utasításait.
- 2. Távolítsa el az alábbiakat:
  - a) akkumulátor
  - b) SD kártya
  - c) alapburkolat
  - d) billentyűzet
  - e) csuklótámasz
- 3. Csatlakoztassa le a Bluetooth-kábelt az alaplapról. Távolítsa el a csavart, amely a Bluetooth-kártyát a számítógéphez rögzíti.

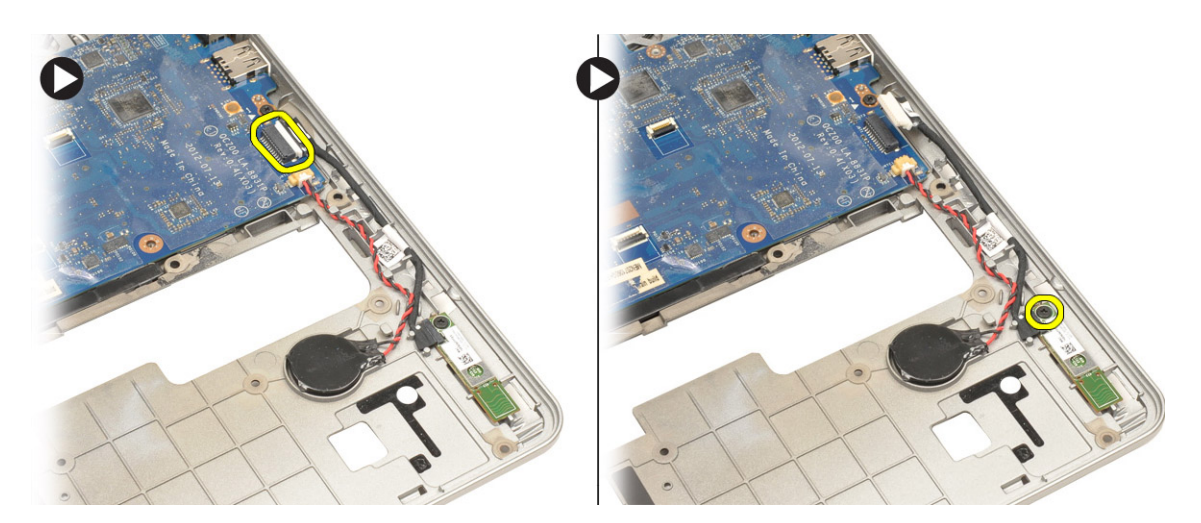

4. Távolítsa el a Bluetooth-kártyát. A kábelt csatlakoztassa le a kártyáról.

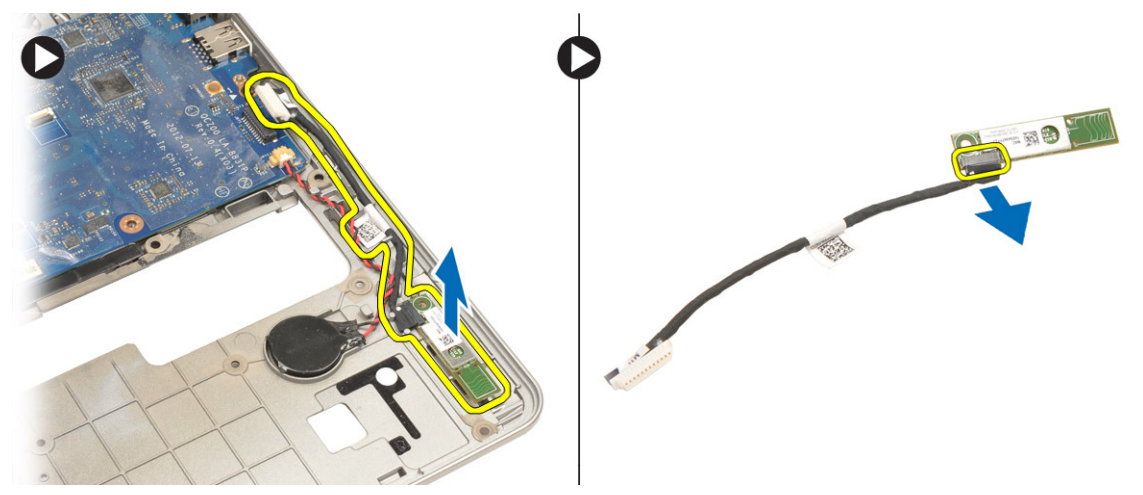

### A Bluetooth-kártya beszerelése

- 1. A Bluetooth-kártyát helyezze be a foglalatába.
- 2. Csatlakoztassa a Bluetooth-kábelt a Bluetooth-kártyához.
- **3.** Csatlakoztassa a Bluetooth-kábelt az alaplapra.
- 4. Húzza meg a csavart, amely a Bluetooth-kártyát a számítógéphez rögzíti.
- 5. Szerelje be az alábbiakat:
  - a) csuklótámasz
  - b) billentyűzet
  - c) alapburkolat
  - d) SD kártya
  - e) akkumulátor
- 6. Kövesse a *Miután befejezte a munkát a számítógép belsejében* című fejezet utasításait.

### A SmartCard kártya eltávolítása

- 1. Kövesse a Mielőtt elkezdene dolgozni a számítógép belsejében című fejezet utasításait.
- 2. Távolítsa el az alábbiakat:
  - a) akkumulátor
  - b) SD kártya
  - c) alapburkolat
  - d) billentyűzet
  - e) csuklótámasz szerkezet
- 3. Csatlakoztassa le a SmartCard kártya kábeleit a számítógépről.

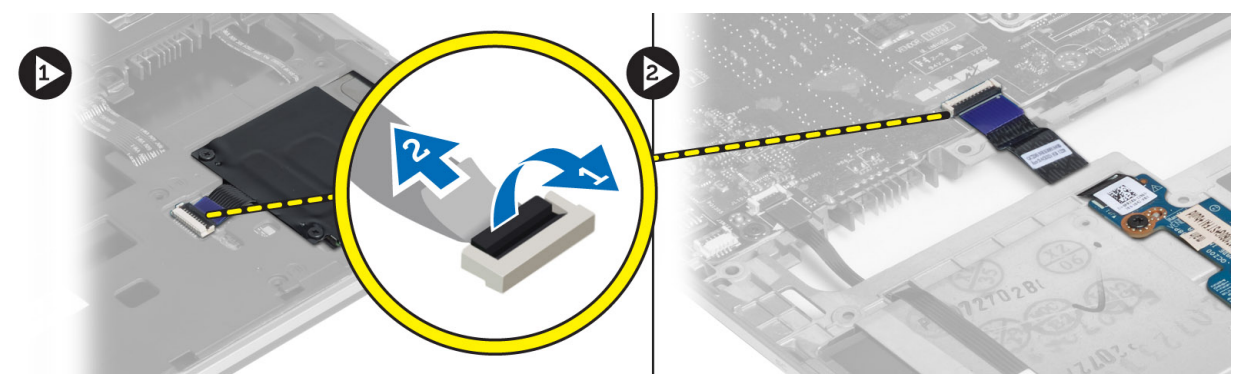

4. Távolítsa el a csavarokat, amelyek a SmartCard kártyát a helyére rögzítik. A SmartCard kártya kábelét távolítsa el a kábelvezetőjéből, és a SmartCard kártyát távolítsa el a számítógépből.

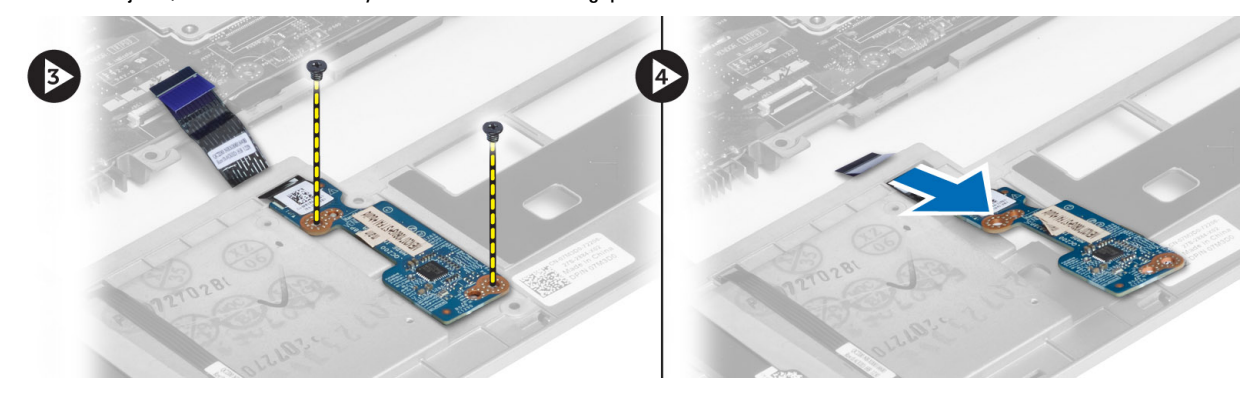

### A SmartCard kártya beszerelése

- 1. A SmartCard kártya kábelét vezesse el, és a SmartCard kártyát helyezze a számítógépen lévő foglalatába.
- 2. Húzza meg a csavarokat, amelyek a SmartCard kártyát a számítógéphez rögzítik.
- 3. A SmartCard kártya kábelét csatlakoztassa a számítógépre.
- 4. Szerelje be az alábbiakat:
  - a) csuklótámasz szerkezet
  - b) billentyűzet
  - c) alapburkolat
  - d) SD kártya
  - e) akkumulátor

5. Kövesse a *Miután befejezte a munkát a számítógép belsejében* című fejezet utasításait.

#### A SmartCard rekesz eltávolítása

- 1. Kövesse a Mielőtt elkezdene dolgozni a számítógép belsejében című fejezet utasításait.
- 2. Távolítsa el az alábbiakat:
  - a) akkumulátor
  - b) SD kártya
  - c) alapburkolat
  - d) billentyűzet
  - e) csuklótámasz szerkezet
- 3. Csatlakoztassa le a SmartCard kábelt.

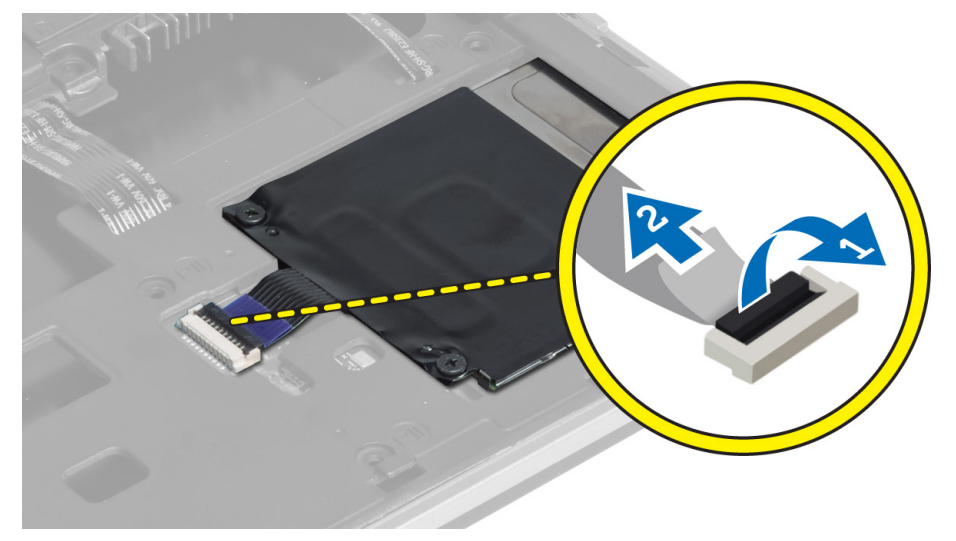

4. Távolítsa el a csavarokat, amelyek a SmartCard rekeszt a számítógéphez rögzítik, majd távolítsa el a rekeszt.

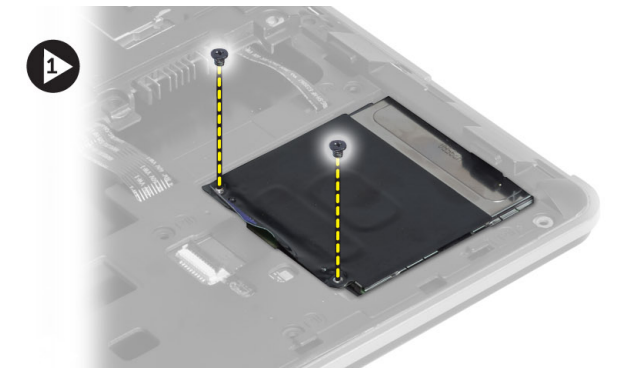

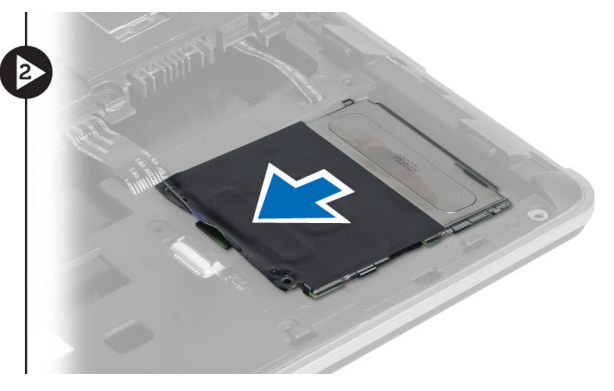

### A SmartCard rekesz beszerelése

- 1. A SmartCard rekeszt helyezze a számítógépen lévő foglalatába.
- 2. Húzza meg a csavarokat, amelyek a SmartCard rekeszt a számítógéphez rögzítik.
- 3. Csatlakoztassa a SmartCard kábelét.
- 4. Szerelje be az alábbiakat:

- a) csuklótámasz szerkezet
- b) billentyűzet
- c) alapburkolat
- d) SD kártya
- e) akkumulátor
- 5. Kövesse a Miután befejezte a munkát a számítógép belsejében című fejezet utasításait.

#### A Hall-érzékelő eltávolítása

- 1. Kövesse a Mielőtt elkezdene dolgozni a számítógép belsejében című fejezet utasításait.
- 2. Távolítsa el az alábbiakat:
  - a) akkumulátor
  - b) SD kártya
  - c) alapburkolat
  - d) billentyűzet
  - e) csuklótámasz szerkezet
- 3. Csatlakoztassa le a Hall-érzékelő kábelét és távolítsa el a kábelvezetőből.
- 4. Távolítsa el a csavart, amely a Hall-érzékelőt a számítógéphez rögzíti, és távolítsa el az érzékelőt.

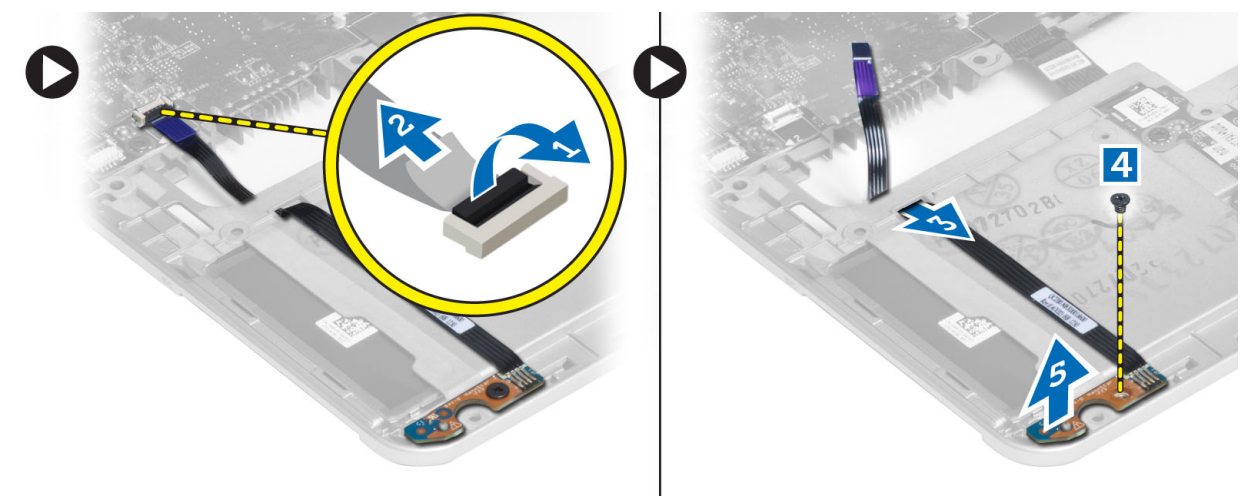

#### A Hall-érzékelő beszerelése

- 1. Az érzékelőt helyezze vissza a számítógépbe.
- 2. Húzza meg a csavart, amelye a Hall-érzékelőt a számítógéphez rögzíti.
- 3. Vezesse el és csatlakoztassa a Hall-érzékelő kábelt.
- 4. Távolítsa el az alábbiakat:
  - a) csuklótámasz szerkezet
  - b) billentyűzet
  - c) alapburkolat
  - d) SD kártya
  - e) akkumulátor
- 5. Kövesse a Miután befejezte a munkát a számítógép belsejében című fejezet utasításait.

### A Sniffer kártya eltávolítása

- 1. Kövesse a Mielőtt elkezdene dolgozni a számítógép belsejében című fejezet utasításait.
- 2. Távolítsa el az alábbiakat:
  - a) akkumulátor
  - b) SD kártya
  - c) alapburkolat
  - d) billentyűzet
  - e) csuklótámasz szerkezet
- 3. Csatlakoztassa le a Sniffer kártya kábelét és távolítsa el a csavart, amely a Sniffer kártyát a számítógéphez rögzíti, majd távolítsa el a kártyát.

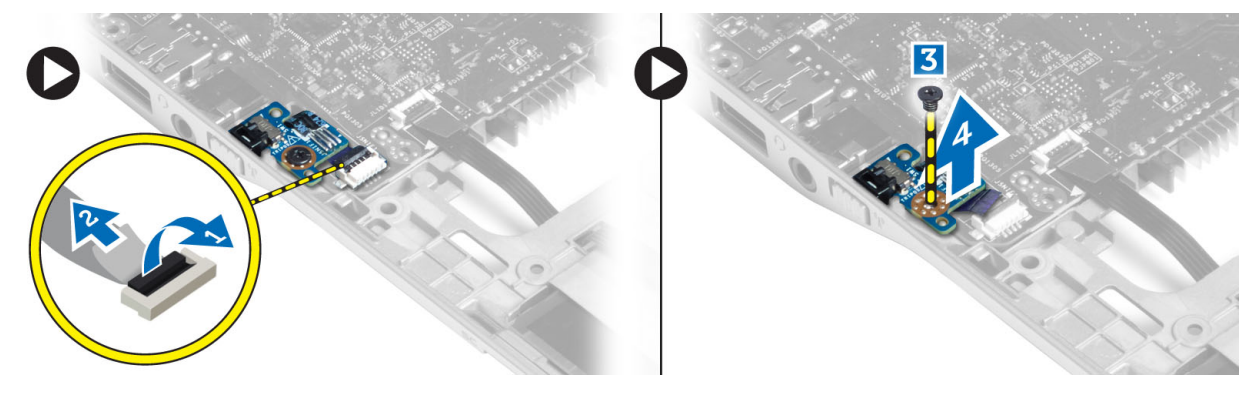

#### A Sniffer kártya beszerelése

- 1. A Sniffer kártyát helyezze a számítógépben lévő foglalatába.
- 2. Húzza meg a csavart, amely a Sniffer kártyát a számítógéphez rögzíti.
- **3.** Csatlakoztassa a Sniffer kártya kábelét.
- 4. Távolítsa el az alábbiakat:
  - a) csuklótámasz szerkezet
  - b) billentyűzet
  - c) alapburkolat
  - d) SD kártya
  - e) akkumulátor
- 5. Kövesse a Miután befejezte a munkát a számítógép belsejében című fejezet utasításait.

### A kijelzőszerkezet eltávolítása

- 1. Kövesse a Mielőtt elkezdene dolgozni a számítógép belsejében című fejezet utasításait.
- 2. Távolítsa el az alábbiakat:
  - a) akkumulátor
  - b) SD kártya
  - c) alapburkolat
  - d) billentyűzet
  - e) csuklótámasz szerkezet
- 3. Csatlakoztassa le az LVDS és a kamera kábelét az alaplapról.

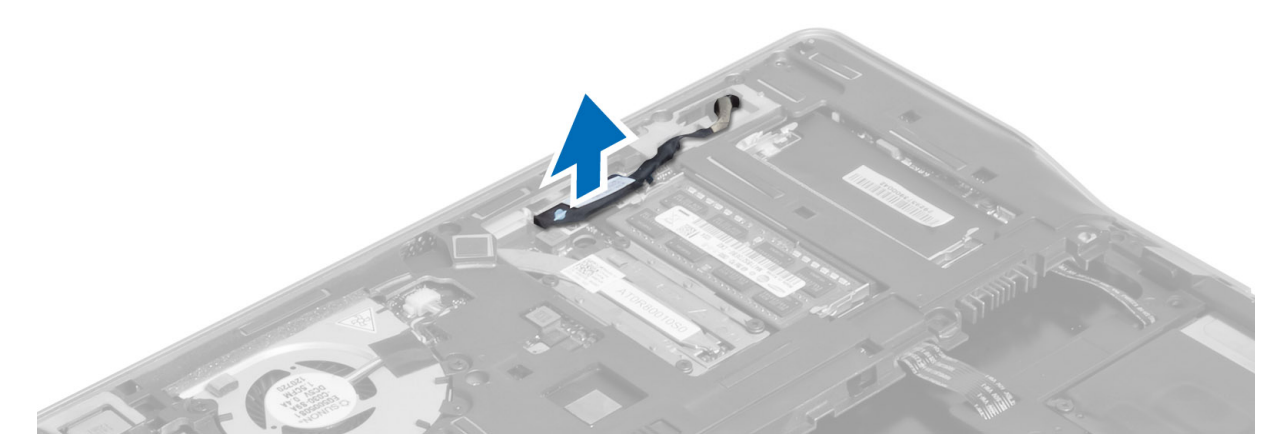

- 4. Csatlakoztassa le az antennakábeleket a vezeték nélküli kártyáról.
- 5. Távolítsa el a csavarokat, amelyek a kijelzőszerkezetet a számítógép alapjához rögzítik, és az antennakábeleket csúsztassa ki a számítógép hátulján lévő lyukon.

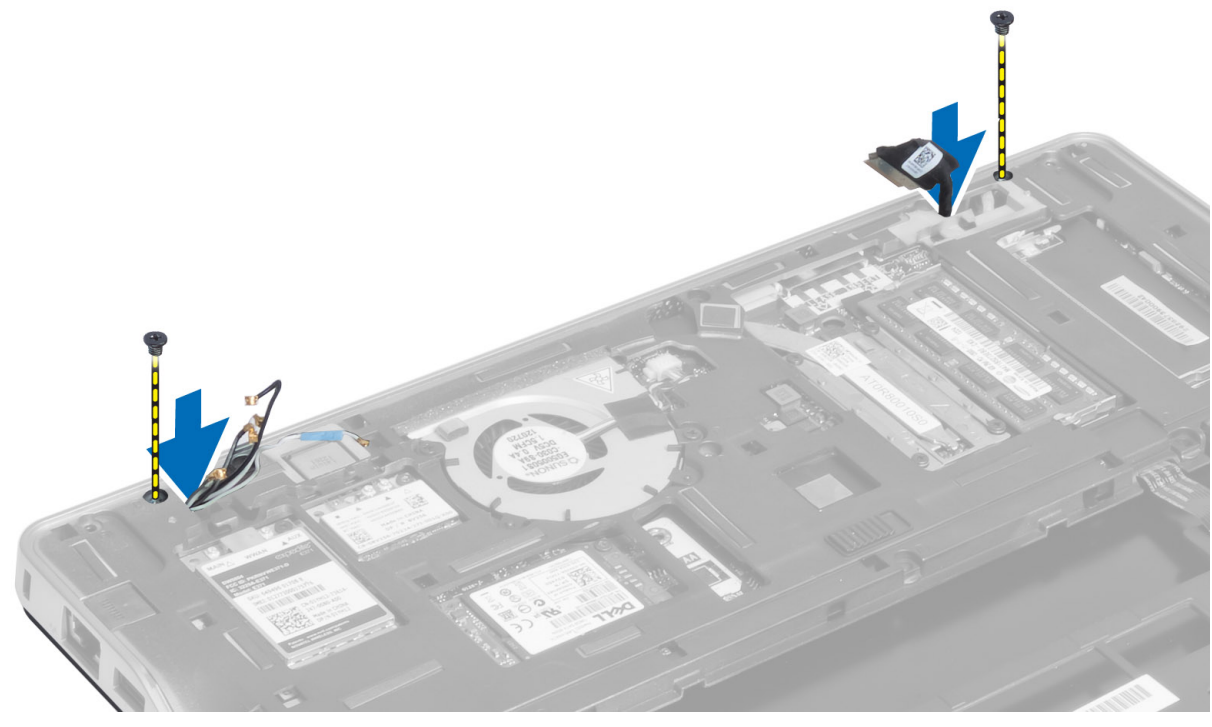

6. Távolítsa el a csavarokat, amelyek a kijelzőszerkezetet a számítógéphez rögzítik, majd emelje ki a kijelzőszerkezetet a számítógépből.

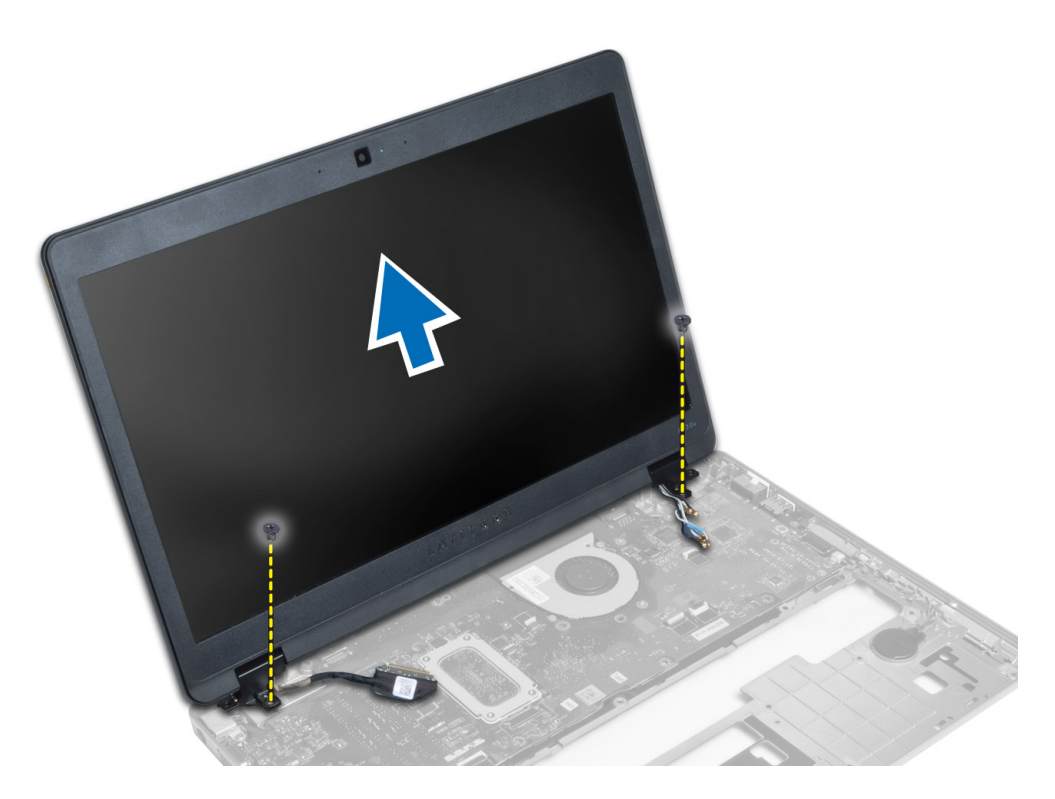

#### A kijelzőszerkezet beszerelése

- 1. Fűzze az LVDS és vezeték nélküli antenna kábeleket az alaplemezen található lyukon keresztül, és csatlakoztassa azokat.
- 2. Tegye a kijelzőegységet a számítógépre.
- 3. A kijelzőszerkezet rögzítése érdekében húzza meg mindkét oldalon a csavarokat.
- 4. Szerelje be a kábelvezetőkbe az antenna és LVDS kábeleket.
- 5. Csatlakoztassa az LVDS és a kamera kábelét a számítógépre.
- 6. Az antennakábeleket csatlakoztassa a vezeték nélküli eszközre.
- 7. Szerelje be az alábbiakat:
  - a) csuklótámasz szerkezet
  - b) billentyűzet
  - c) alapburkolat
  - d) SD kártya
  - e) akkumulátor
- 8. Kövesse a Miután befejezte a munkát a számítógép belsejében című fejezet utasításait.

### A tápcsatlakozó eltávolítása

- 1. Kövesse a Mielőtt elkezdene dolgozni a számítógép belsejében című fejezet utasításait.
- 2. Távolítsa el az alábbiakat:
  - a) akkumulátor
  - b) SD kártya
  - c) alapburkolat
  - d) billentyűzet

- e) csuklótámasz szerkezet
- f) kijelzőszerkezet
- g) alaplap
- 3. Csatlakoztassa le a tápcsatlakozó kábelt a számítógépről.

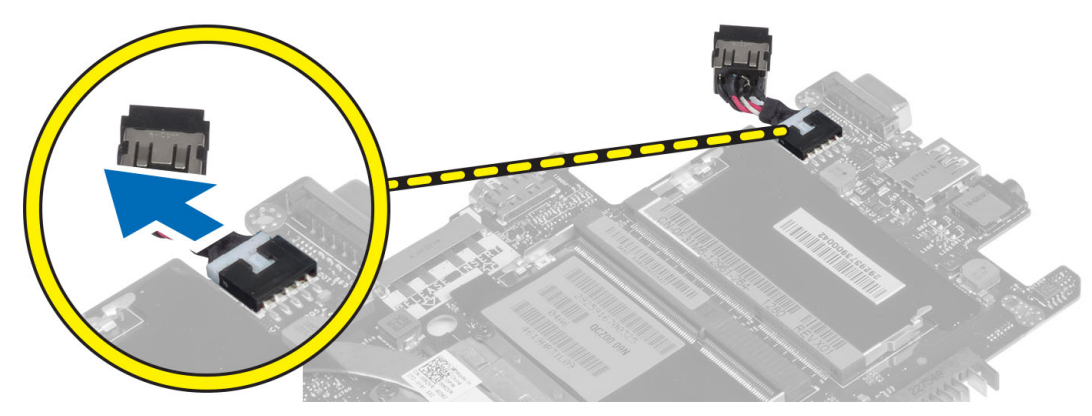

### A tápcsatlakozó beszerelése

- 1. Csatlakoztassa a tápcsatlakozó kábelt a számítógéphez.
- 2. Szerelje be az alábbiakat:
  - a) alaplap
  - b) kijelzőszerkezet
  - c) csuklótámasz szerkezet
  - d) billentyűzet
  - e) alapburkolat
  - f) SD kártya
  - g) akkumulátor
- 3. Kövesse a *Miután befejezte a munkát a számítógép belsejében* című fejezet utasításait.

### Az alaplap eltávolítása

- 1. Kövesse a *Mielőtt elkezdene dolgozni a számítógép belsejében* című fejezet utasításait.
- 2. Távolítsa el az alábbiakat:
  - a) akkumulátor
  - b) SD kártya
  - c) alapburkolat
  - d) billentyűzet
  - e) csuklótámasz szerkezet
  - f) Sniffer kártya
  - g) kijelzőszerkezet
- 3. Csatlakoztassa le a rendszerventilátor kábelét.

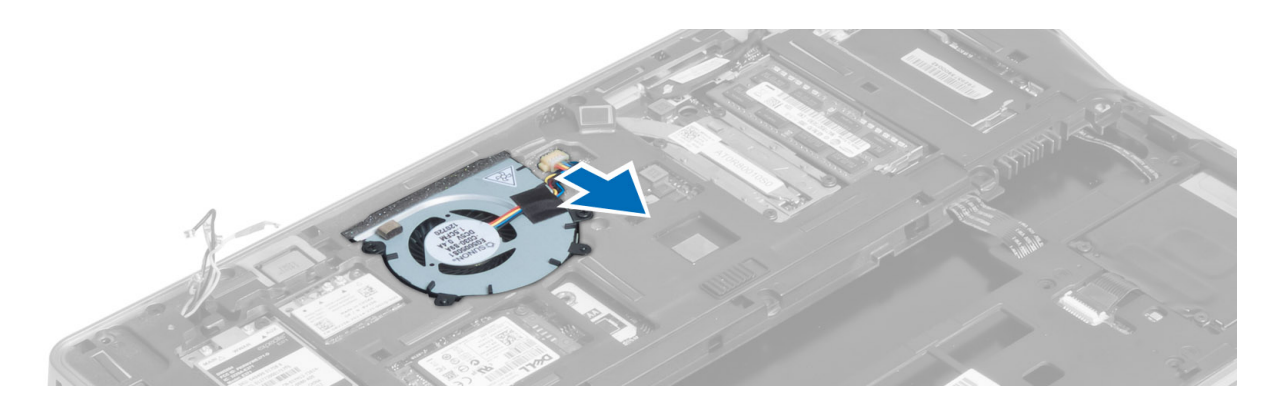

4. Csatlakoztassa le a SmartCard kábelét, a Hall-érzékelő kábelét és a gombelem kábelét.

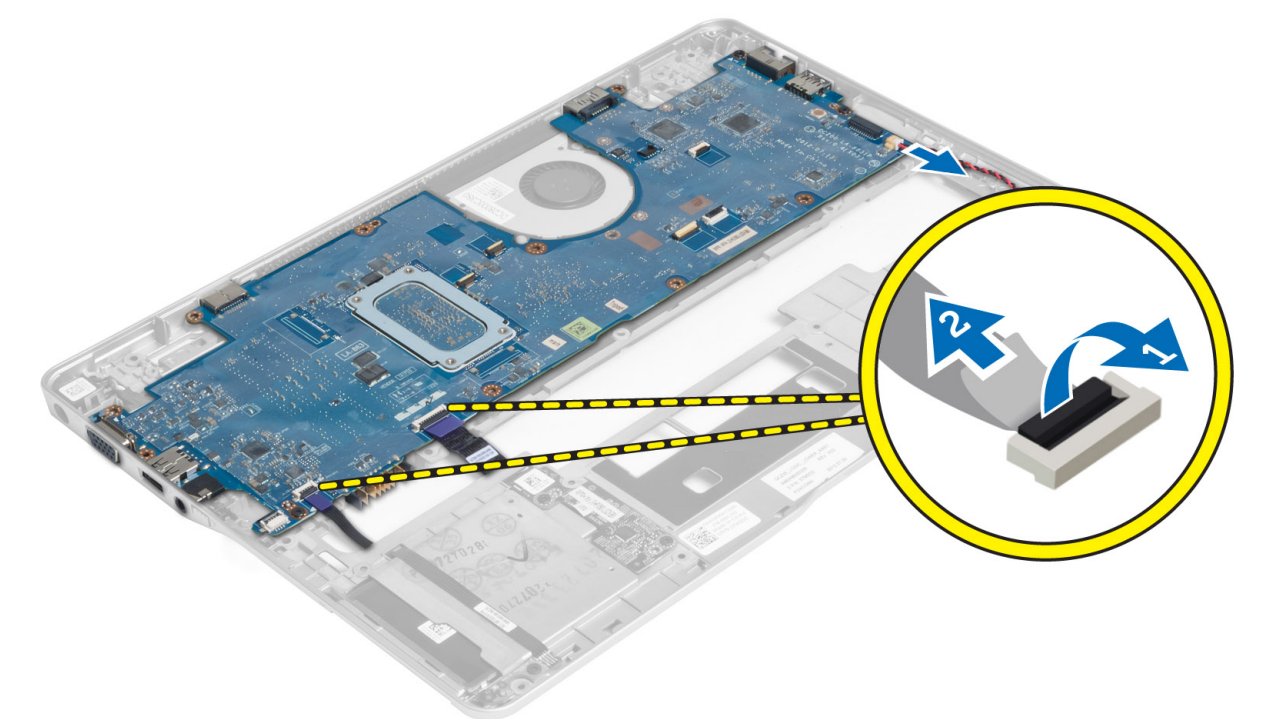

5. Távolítsa el a csavarokat, amelyek a tápcsatlakozó keretet a számítógépre rögzítik, és a tápcsatlakozó keretet távolítsa el a számítógépből.

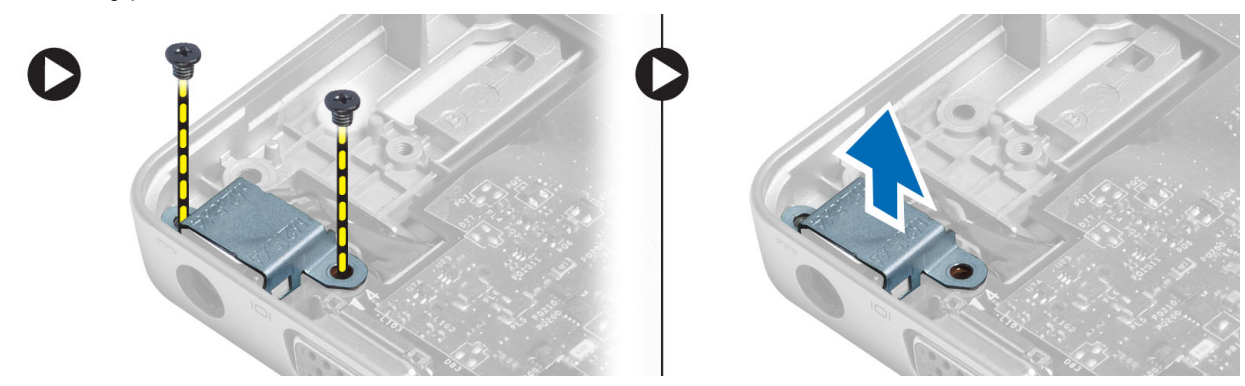

6. Távolítsa el a csavarokat, amelyek az alaplapot a számítógéphez rögzítik, és távolítsa el az alaplapot.

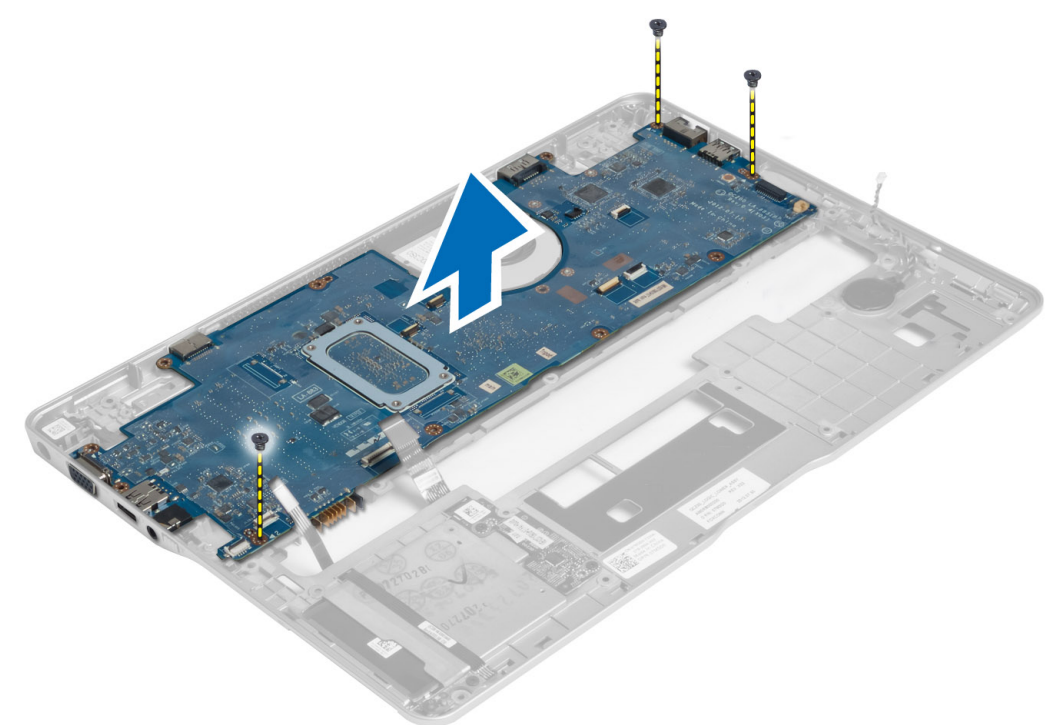

#### Az alaplap beszerelése

- 1. Az alaplapot helyezze a számítógépházra.
- 2. Húzza meg a csavarokat, amelyek az alaplapot a számítógéphez rögzítik.
- 3. A tápcsatlakozó keretet helyezze az alaplapra. Húzza meg a csavarokat, amelyek a tápcsatlakozó keretet a számítógéphez rögzítik.
- 4. Csatlakoztassa az alábbi kábeleket az alaplaphoz:
  - a) gombelem
  - b) Hall-érzékelő kábel
  - c) SmartCard kártya kábel
- 5. Szerelje be az alábbiakat:
  - a) kijelzőszerkezet
  - b) Sniffer kártya
  - c) csuklótámasz szerkezet
  - d) billentyűzet
  - e) alapburkolat
  - f) SD kártya
  - g) akkumulátor
- 6. Kövesse a *Miután befejezte a munkát a számítógép belsejében* című fejezet utasításait.

### A hő modul eltávolítása

- 1. Kövesse a Mielőtt elkezdene dolgozni a számítógép belsejében című fejezet utasításait.
- 2. Távolítsa el az alábbiakat:

- a) akkumulátor
- b) SD kártya
- c) alapburkolat
- d) billentyűzet
- e) csuklótámasz
- f) kijelzőszerkezet
- g) tápcsatlakozó
- h) alaplap
- 3.
- 4. Távolítsa el a csavarokat, amelyek a hő modult az alaplapra rögzítik, és a modult emelje le az alaplapról.

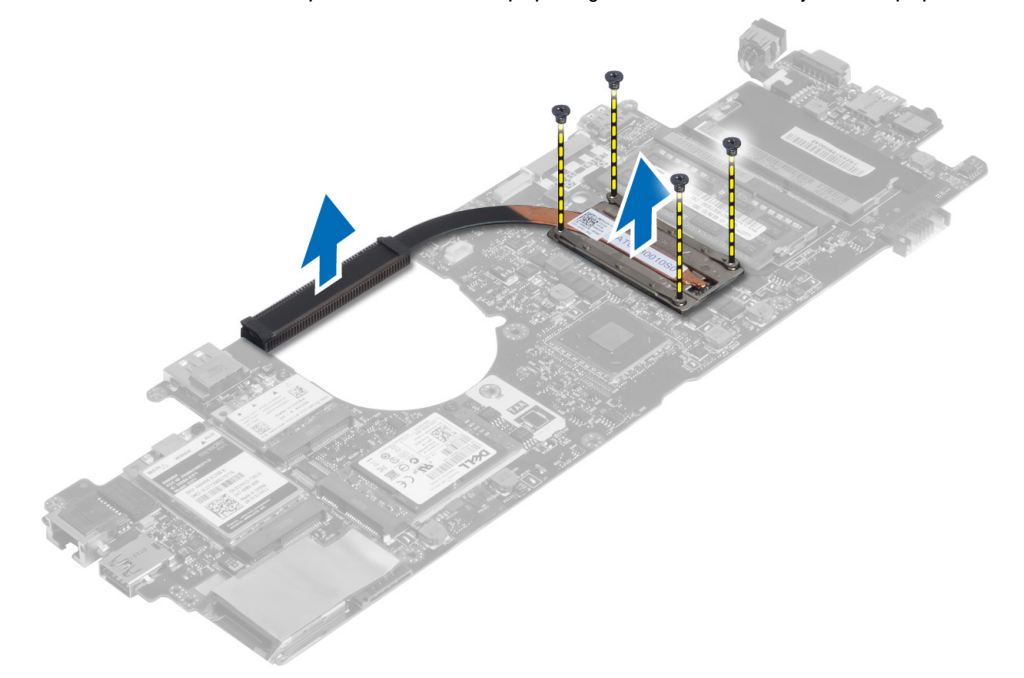

#### A hő modul beszerelése

- 1. Helyezze a hűtőmodult az alaplapra.
- 2. Húzza meg a csavarokat, amelyek a hő modult az alaplaphoz rögzítik.
- 3. Szerelje be az alábbiakat:
  - a) alaplap
  - b) tápcsatlakozó
  - c) kijelzőszerkezet
  - d) csuklótámasz
  - e) billentyűzet
  - f) alapburkolat
  - g) SD kártya
  - h) akkumulátor
- 4. Kövesse a Miután befejezte a munkát a számítógép belsejében című fejezet utasításait.

# Rendszerbeállítás

### Rendszerbeállítás áttekintése

A Rendszerbeállítás az alábbiakat teszi lehetővé:

- Módosíthatja a rendszerkonfigurációs adatokat a hardver számítógépbe szerelését, cseréjét vagy eltávolítását követően.
- Olyan felhasználó által választható opciókat állíthat be vagy módosíthat, mint például a felhasználói jelszó.
- Megállapíthatja az aktuális memóriaméretet vagy beállíthatja a telepített merevlemez típusát.
- Ellenőrizheti az akkumulátor állapotát.

A Dell azt ajánlja, hogy a rendszerbeállítások használata előtt - későbbi felhasználás céljából - írja le a Rendszerbeállítások képernyőn látható információkat.

Δ

FIGYELMEZTETÉS: Ha nem szakértő felhasználó, ne módosítsa az itt található beállításokat. Bizonyos változtatások a számítógép hibás működését okozhatják.

#### Rendszerindítási sorrend

A rendszerindítási sorrend lehetővé teszi, hogy megkerülje a rendszerbeállításban meghatározott rendszerindítási sorrendet, és egy meghatározott eszközről indítsa a rendszert (például: optikai meghajtó vagy merevlemez meghajtó). A bekapcsolási önteszt alatt (POST), amikor a Dell embléma megjelenik, az alábbi lehetőségei vannak:

- Hozzáférés a rendszerbeállításhoz az <F2> billentyű lenyomásával
- Egyszeri rendszerindítási menü előhívása az <F12> billentyű lenyomásával

Az egyszeri rendszerindítási menü azokat az eszközöket jeleníti meg, amelyekről a rendszer indítható, valamint diagnosztikai opciókat ajánl fel. A rendszerindítási opciók az alábbiak:

- Eltávolítható meghajtó (ha van)
- STXXXX meghajtó

MEGJEGYZÉS: A XXX a SATA meghajtó számát jelöli.

- Optikai meghajtó
- Diagnosztika

MEGJEGYZÉS: A diagnosztika kiválasztásával az ePSA diagnosztika képernyő jelenik meg.

A rendszerindítási sorrend a rendszerbeállítás képernyő elérésére is biztosít opciókat.

#### Navigációs billentyűk

Az alábbi táblázat ismerteti a rendszerbeállítás navigációs billentyűit.

**MEGJEGYZÉS:** A legtöbb rendszerbeállítási opció esetén az elvégzett módosításokat a rendszer rögzíti, de azok csak a rendszer újraindítása után lépnek érvénybe.

#### 1. táblázat: Navigációs billentyűk

Ű

| Billentyűk       | Navigáció                                                                                                    |
|------------------|----------------------------------------------------------------------------------------------------|
| Felfelé nyíl     | Lépés az előző mezőre.                                                                                                    |
| Lefelé nyíl      | Lépés a következő mezőre.                                                                                                    |
| <enter></enter>  | Érték kiválasztása a kijelölt mezőben (ha van), vagy a mezőben lévő hivatkozás megnyitása.                                                                                                    |
| Szóköz billentyű | Legördülő lista kibontása vagy összecsukása, ha lehetséges.                                                                                                    |
| <tab></tab>      | Lépés a következő fókusz területre.                                                                                                    |
|                  | MEGJEGYZÉS: Csak normál grafikus böngésző esetén.                                                                                                    |
| <esc></esc>      | Visszalépés az előző oldalra, amíg a fő képernyő meg nem jelenik. Ha az <esc> billentyűt a fő<br/>képernyőn nyomja meg, egy üzenet jelenik meg, amely kéri a változtatások elmentését, és újraindítja<br/>a rendszert.</esc> |
| <f1></f1>        | A rendszerbeállítás súgófájljának megjelenítése.                                                                                                    |

#### A BIOS frissítése

A BIOS (rendszerbeállítás) frissítése akkor javasolt, ha alaplapot cserél vagy frissítések állnak rendelkezésre. Notebookok esetén gondoskodjon arról, hogy az akkumulátor teljesen fel legyen töltve és a notebook csatlakozzon a hálózati feszültségre.

- 1. Indítsa újra a számítógépet.
- 2. Látogasson el a következő weboldalra: support.dell.com/support/downloads.
- 3. Ha megvan a számítógép szervizcímkéje vagy expressz szervizkódja:

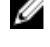

MEGJEGYZÉS: Asztali számítógépek esetén a szervizcímke a számítógép elején található.

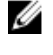

MEGJEGYZÉS: Notebookok esetén a szervizcímke a számítógép alján található.

MEGJEGYZÉS: A multifunkciós asztali kivitel esetén a szervizcímke a számítógép hátulján található.

- a) Töltse ki a Service Tag (Szervizcímke) vagy az Express Service Code (Expressz szervizkód) mezőt, majd kattintson a Submit (Elküldés) lehetőségre.
- b) Kattintson a Submit (Elküldés) lehetőségre, majd folytassa az 5. lépéssel.
- 4. Ha nincs meg a számítógép szervizcímkéje vagy expressz szervizkódja, válassza az alábbi lehetőségek egyikét:
  - a) Automatically detect my Service Tag for me (Szervizcímkém automatikus megkeresése)
  - b) Choose from My Products and Services List (Válasszon a Termékeim és szolgáltatásaim listáról)
  - c) Choose from a list of all Dell products (Válasszon valamennyi Dell termék listájáról)
- 5. Az alkalmazások és meghajtó képernyőn az **Operating System** (Operációs rendszer) legördülő listában válassza a **BIOS** lehetőséget.
- 6. Keresse meg a legfrissebb BIOS fájlt, majd kattintson a Download File (Fájl letöltése) lehetőségre.
- Válassza ki a kívánt letöltési módszert a Please select your download method below (Válassza ki a letöltés módját) ablakban, majd kattintson a Download Now (Letöltés most) lehetőségre.
   Megjelenik a File Download (Fájl letöltése) ablak.
- 8. A Save (Mentés) gombra kattintva a fájlt az asztalra mentheti.
- 9. A Run (Futtatás) lehetőségre kattintva telepítse a frissített BIOS beállításokat a számítógépre.

### Rendszerbeállítási opciók

# Általános 2. táblázat: Általános

| Орсіб                            | Leírás                                                                                                    |
|----------------------------------|----------------------------------------------------------------------------------------------------|
| Rendszerinformációk              | Ebben a részben található a számítógép elsődleges hardvereinek listája.                                                                                                    |
|                                  | <ul> <li>System Information (Rendszerinformáció) - BIOS-verzió, szervizcímke,<br/>termékcímke, tulajdonosi címke, tulajdonosi viszony kezdete, gyártási idő és az<br/>Express Service kód.</li> </ul>                                                                                                    |
|                                  | <ul> <li>Memory Information (Memóriaadatok) — Telepített memória, rendelkezésre<br/>álló memória, memóriasebesség, memóriacsatorna üzemmódja,<br/>memóriatechnológia, az A foglalatban lévő memória mérete, a B foglalatban<br/>lévő memória mérete.</li> </ul>                                                                                                    |
|                                  | <ul> <li>Processzor adatok: Processzor típusa, magok száma, processzorazonosító,<br/>aktuális órajelsebesség, minimális órajelsebesség, maximális órajelsebesség,<br/>L2 processzor gyorsítótár, L3 processzor gyorsítótár, HT képesség, valamint<br/>64-bites technológia.</li> </ul>                                                                                 |
|                                  | <ul> <li>Eszközinformációk: Elsődleges merevlemez-meghajtó, Rögzített hardverdokkoló<br/>eszköz, eSATA-rendszereszköz, Dokkolt eSATA-eszköz, LOM MAC cím,<br/>Képernyővezérlő, Képernyővezérlő BIOS-verziója, Videomemória, Panel típusa,<br/>Natív felbontás, Audiovezérlő, Modem vezérlő, Wi-Fi eszköz, WiGig eszköz,<br/>Mobil eszköz, Bluetooth eszköz.</li> </ul> |
| Akkumulátor adatok               | Megjeleníti az akkumulátor állapotát és a számítógéphez csatlakoztatott váltóáramú<br>adapter típusát.                                                                                                    |
| Indítási sorrend                 | Lehetővé teszi a sorrend módosítását, amelyben a számítógép operációs rendszert<br>keres.                                                                                                    |
|                                  | Diskette Drive (Lemezmeghajtó)                                                                                                    |
|                                  | Internal HDD                                                                                                    |
|                                  | USB Storage Device (USB tárolóeszköz)                                                                                                    |
|                                  | <ul> <li>CD/DVD/CD-RW Drive (CD/DVD/CD-RW meghajtó)</li> </ul>                                                                                                    |
|                                  | Onboard NIC (Csatlakoztatott hálózati kártya)                                                                                                    |
| Boot List Option                 | Lehetővé teszi a rendszerindítási lista opció módosítását a rendszerindító eszköz<br>konfigurációjának megfelelően Legacy: Ha a rendszerindító eszköz nem támogatja az<br>UEFI indítást. PI. Windows 7 UEFI: Ha a rendszerindító eszköz támogatja az UEFI<br>indítást. PI. Windows 8                                                                                   |
| Advanced Boot Options (Speciális | Lehetővé teszi a korábbi ROM opció engedélyezése opció módosítását.                                                                                                    |
| rendszerindítási opciók)         | Enable Legacy Option ROMs (Korábbi ROM opció engedélyezése)                                                                                                    |
| Date/Time                        | Lehetővé teszi a dátum és idő módosítását.                                                                                                    |
| Rendszer-konfiguráció            |                                                                                                    |

#### 3. táblázat: Rendszer-konfiguráció

| Opció          | Leírás                                                                                                  |
|----------------|----------------------------------------------------------------------------------------------------|
| Integrated NIC | Lehetővé teszi az integrált hálózati vezérlő konfigurálását. Az alábbi lehetőségek közül<br>választhat: |

| Орсіо́                                           | Leírás                                                                                                    |
|--------------------------------------------------|----------------------------------------------------------------------------------------------------|
|                                                  | Disabled (Letiltva)                                                                                                    |
|                                                  | Enabled (Engedélyezve)                                                                                                    |
|                                                  | <ul> <li>Engedélyezve w/PXE: A beállítás alapértelmezés szerint engedélyezve van.</li> <li>LIFEI hálózati verem engedélyezése: Ezzel engedélyezhetők az LIFEI hálózati</li> </ul>                                                                                        |
|                                                  | protokollok az operációs rendszer előtti és a korai hálózati operációs rendszer<br>fázisokban.                                                                                                    |
| SATA Operation                                   | Lehetővé teszi a belső SATA merevlemez-meghajtó vezérlőjének konfigurálását. Az<br>alábbi lehetőségek közül választhat:                                                                                                    |
|                                                  | Disabled (Letiltva)                                                                                                    |
|                                                  | • ATA                                                                                                    |
|                                                  | • AHCI                                                                                                    |
|                                                  | RAID be: E beállítás alapértelmezés szerint engedélyezve van.                                                                                                    |
| Meghajtók                                        | A kártyán található SATA meghajtók konfigurálását teszi lehetővé. Minden meghajtó<br>alapértelmezés szerint engedélyezve van. Az alábbi lehetőségek közül választhat:                                                                                                    |
|                                                  | • SATA-0                                                                                                    |
|                                                  | • SATA-4                                                                                                    |
| SMART Reporting                                  | Lehetővé teszi az integrált meghajtók hardveres hibáinak jelentését a rendszerindítás<br>során. A technológia a SMART-specifikáció (önvizsgálati elemző és jelentő technológia)<br>része. Az opció alapértelmezés szerint le van tiltva.                                 |
|                                                  | SMART-jelentések engedélyezve                                                                                                    |
| USB Configuration                                | E mező konfigurálja az integrált USB vezérlőt. Ha a Boot Support (Rendszerindítási<br>támogatás) engedélyezve van, a rendszer indítható bármilyen típusú USB<br>tárolóeszközről (HDD, pendrive, hajlékonylemez).                                                         |
|                                                  | Az USB-port aktiválása esetén a hozzá csatlakoztatott eszközök engedélyezettek és az<br>operációs rendszer számára hozzáférhetők.                                                                                                    |
|                                                  | Ha az USB-port le van tiltva, az operációs rendszer nem látja a hozzá csatlakoztatott<br>eszközöket.                                                                                                    |
|                                                  | Enable Boot Support (Rendszerindítási támogatás engedélyezése)                                                                                                    |
|                                                  | Enable External USB Port (Külső USB port engedélyezése)                                                                                                    |
|                                                  | <b>MEGJEGYZÉS:</b> Az USB billentyűzet és egér a fenti beállításoktól függetlenül, mindig működik a BIOS beállításban.                                                                                                    |
| USB PowerShare                                   | Ez az opció konfigurálja az USB PowerShare funkciót.                                                                                                    |
|                                                  | Ez a funkció teszi lehetővé a felhasználó számára, hogy külső eszközöket - mint a<br>telefonok és hordozható zenelejátszók - töltsön a számítógép akkumulátorának<br>használatával az USB PowerShare porton keresztül akkor is, amikor a számítógép ki van<br>kapcsolva. |
|                                                  | A beállítás alapértelmezés szerint le van tiltva.                                                                                                    |
|                                                  | USB PowerShare funkció engedélyezése                                                                                                    |
| Keyboard illumination<br>(Billentyűzetvilágítás) | E mező teszi lehetővé a billentyűzetvilágítás funkció üzemmódjának a kiválasztását.                                                                                                    |

| Орсіо́                                     | Leírás                                                                                                    |
|--------------------------------------------|----------------------------------------------------------------------------------------------------|
|                                            | 25% és 100% között változtatható a billentyűzet világítási szintje.                                                                                                    |
|                                            | Letiltva: A beállítás alapértelmezés szerint engedélyezve van.                                                                                                    |
|                                            | • 25%-os világítás                                                                                                    |
|                                            | • 50%-os világítás                                                                                                    |
|                                            | • 75%-os világítás                                                                                                    |
|                                            | 100%-os megvilágítási szint                                                                                                    |
| Unobtrusive Mode (Visszafogott<br>üzemmód) | Ha ez a funkció engedélyezve van, az Fn+B billentyű megnyomásával kapcsolható ki és<br>be minden hang- és fénykibocsátás, beleértve a rendszerventilátort és a vezeték nélküli<br>rádiót. Ez az opció alapértelmezett állapotban le van tiltva. |
|                                            | Enable Unobtrusive Mode (Visszafogott üzemmód engedélyezése)                                                                                                    |
| Miscellaneous Devices                      | Az alábbi eszközök engedélyezését és letiltását teszi lehetővé:                                                                                                    |
|                                            | Enable Microphone (Mikrofon engedélyezése)                                                                                                    |
|                                            | Enable Camera (Kamera engedélyezése)                                                                                                    |
|                                            | eSATA-portok engedélyezése                                                                                                    |
|                                            | Enable Media Card (Médiakártya engedélyezése)                                                                                                    |
|                                            | Disable Media Card (Médiakártya letiltása)                                                                                                    |
|                                            | <b>MEGJEGYZÉS:</b> Minden eszköz alapértelmezés szerint engedélyezve van.                                                                                                    |
|                                            | Media Card memóriakártyát is engedélyezhet vagy letilthat.                                                                                                    |

#### Videokártya 4. táblázat: Videokártva

| Орсіо́                                                            | Leírás                                                                                                    |  |
|-------------------------------------------------------------------|----------------------------------------------------------------------------------------------------|--|
| LCD Brightness                                                    | Lehetővé teszi a kijelző fényerősségének beállítását az alkalmazott erőforrás<br>(akkumulátor vagy váltóáramú adapter) függvényében.                                                                                                    |  |
| MEGJEGYZÉS: A videobeállítás                                      | sok csak akkor láthatók, ha a rendszerben videokártya is telepítve van.                                                                                                    |  |
| Dynamic Backlight Control<br>(Dinamikus háttérvilágítás vezérlés) | A Dinamikus háttérvilágítás vezérlés engedélyezése/letiltása.                                                                                                    |  |
| Biztonság<br>5. táblázat: Biztonság                               |                                                                                                    |  |
| Орсіо́                                                            | Leírás                                                                                                    |  |
| Admin Password                                                    | Beállíthatja, módosíthatja, illetve törölheti a rendszergazda jelszavát.                                                                                                    |  |
|                                                                   | MEGJEGYZÉS: A rendszer vagy a merevlemez-meghajtó jelszavának beállítása előtt<br>be kell állítania a rendszergazda jelszót. A rendszergazda jelszó beállítása<br>automatikusan törli a rendszer jelszót és merevlemez-meghajtó jelszavát. |  |
|                                                                   | MEGJEGYZÉS: A sikeres jelszómódosítások azonnal életbe lépnek.                                                                                                    |  |
|                                                                   | Alapértelmezett beállítás: Not set (Nincs beállítva)                                                                                                    |  |
| System Password                                                   | Lehetővé teszi a rendszerjelszó beállítását, módosítását vagy törlését.                                                                                                    |  |

| Орсіо́                         | Leírás                                                                                                    |  |
|--------------------------------|----------------------------------------------------------------------------------------------------|--|
|                                | MEGJEGYZÉS: A sikeres jelszómódosítások azonnal életbe lépnek.                                                                                                    |  |
|                                | Alapértelmezett beállítás: Not set (Nincs beállítva)                                                                                                    |  |
| Internal HDD-0 Password (Belső | Beállíthatja, illetve módosíthatja a rendszer belső merevlemez-meghajtójának jelszavát.                                                                                                    |  |
| HDD-0 jelszó)                  | MEGJEGYZÉS: A sikeres jelszómódosítások azonnal életbe lépnek.                                                                                                    |  |
|                                | Alapértelmezett beállítás: Not set (Nincs beállítva)                                                                                                    |  |
| Strong Password                | Lehetővé teszi, hogy a rendszer csak erős jelszavak beállítását fogadja el.<br>Alapértelmezett beállítás: Enable Strong Password (Erős jelszó engedélyezése) nincs<br>kiválasztva.                                |  |
|                                | MEGJEGYZÉS: Erős jelszó engedélyezése esetén a Rendszergazda és Rendszer jelszónak legalább egy nagybetűs, egy kisbetős karaktert tartalmaznia kell és legalább 8 karakter hosszúnak kell lenie.                  |  |
| Password Configuration         | Lehetővé teszi a rendszergazdai jelszó és a rendszerjelszó minimális és maximális<br>hosszának beállítását.                                                                                                    |  |
| Password Bypass                | Lehetővé teszi azon jogosultság engedélyezését, illetve letiltását, amellyel megkerülhető<br>a Rendszerjelszó és a Belső HDD jelszó (feltéve, hogy be vannak állítva). Az alábbi<br>lehetőségek közül választhat: |  |
|                                | Disabled (Letiltva)                                                                                                    |  |
|                                | Reboot bypass (Újraindításkor kihagyás)                                                                                                    |  |
|                                | Alapértelmezett beállítás: Disabled (Letiltva)                                                                                                    |  |
| Password Change                | Lehetővé teszi a Rendszerjelszóhoz és a Merevlemez-meghajtó-jelszóhoz való<br>jogosultság engedélyezését, illetve letiltását, amennyiben a rendszergazdai jelszó be van<br>állítva.                               |  |
|                                | Alapértelmezett beállítás: Nem rendszergazdai jelszavak módosításának engedélyezése<br>kiválasztva                                                                                                    |  |
| Non-Admin Setup Changes        | Lehetővé teszi annak beállítását, hogy engedélyezett-e a beállítási opciók módosítása<br>rendszergazda jelszó megléte esetén. Letiltás esetén a beállításokat zárolja a<br>rendszergazda jelszó.                  |  |
| TPM Security                   | Lehetővé teszi a megbízható platform modul (Trusted Platform Module - TPM)<br>engedélyezését indítási önteszt (POST) közben.<br>Alepértelmezett beéllíttée: Ez az opció la vap tiltve                             |  |
| Computrace                     | Lehetővé teszi az opcionális Computrace szoftver aktiválását, illetve letiltását. Az alábbi<br>lehetőségek közül választhat:                                                                                      |  |
|                                | <ul> <li>Deactivate (Deaktivál)</li> <li>Disable (Letiltás)</li> <li>Activate (Aktiválás)</li> </ul>                                                                                                    |  |
|                                | MEGJEGYZÉS: Az Aktiválás és a Letiltás opciókkal a funkciókat véglegesen aktiválhatjuk vagy letilthatjuk, amely után nem módosíthatók tovább.                                                                     |  |
|                                | Alapértelmezett beállítás: Deactivate (Deaktivál)                                                                                                    |  |
| CPU XD Support                 | Lehetővé teszi a processzor Execute Disable (Letiltó bit végrehajtása) módjának<br>engedélyezését.<br>Alapértelmezett beállítás: Enable CPU XD Support (CPU XD támogatás engedélyezése)                           |  |

| Орсіо́                                                 | Leírás                                                                                                    |
|--------------------------------------------------------|----------------------------------------------------------------------------------------------------|
| OROM Keyboard Access (OROM<br>Billentyűzet hozzáférés) | Lehetővé teszi rendszerindítás során az Option ROM konfigurációs képernyőkhöz történő hozzáférést billentyűparancsok segítségével. Az alábbi lehetőségek állnak rendelkezésre: |
|                                                        | Enable (Engedélyezés)                                                                                                    |
|                                                        | One Time Enable (Egyszeri engedélyezés)                                                                                                    |
|                                                        | Disable (Letiltás)                                                                                                    |
|                                                        | Alapértelmezett beállítás: Engedélyezés                                                                                                    |
| Admin Setup Lockout                                    | Megakadályozza, hogy a felhasználók hozzáférjenek a beállításokhoz, ha a rendszergazda jelszó be van állítva.                                                                  |
|                                                        | Alapértelmezett beállítás: Rendszergazdai beállítás kizárás nincs kiválasztva.                                                                                                 |

#### Secure Boot 6. táblázat: Secure Boot

| Орсіо́                                           | Leírás                                                                                                    |
|--------------------------------------------------|----------------------------------------------------------------------------------------------------|
| Secure Boot Enable (Biztonságos rendszerindítás) | A biztonságos rendszerindítás funkció engedélyezése vagy letiltása. Annak érdekében,<br>hogy a biztonságos rendszerindítás engedélyezhető legyen, a rendszernek UEFI indítási<br>üzemmódban kell lennie, és a korábbi ROM opció engedélyezése opciót ki kell<br>kapcsolni. A beállítás alapértelmezés szerint le van tiltva. |
| Expert Key Management                            | Lehetővé teszi a szakértői kulcskezelés engedélyezését az adatbázisok manipulálása<br>érdekében. Az alábbi lehetőségek állnak rendelkezésre:                                                                                                    |
|                                                  | <ul> <li>Enable Custom Mode (Egyéni üzemmód engedélyezése): A beállítás<br/>alapértelmezés szerint le van tiltva.</li> </ul>                                                                                                    |
|                                                  | A szakértői kulcskezelés egyéni üzemmódjának lehetőségei:                                                                                                    |
|                                                  | • PK                                                                                                    |
|                                                  | • KEK                                                                                                    |
|                                                  | • db                                                                                                    |
|                                                  | • dbx                                                                                                    |

# Teljesítmény 7. táblázat: Teljesítmény

| Орсіо́                       | Leírás                                                                                                    |
|------------------------------|----------------------------------------------------------------------------------------------------|
| Multi Core Support           | Engedélyezi vagy letiltja a processzor többmagos támogatását. A további magok javítják<br>bizonyos alkalmazások teljesítményét. Az opció alapértelmezés szerint engedélyezett.<br>Az alábbi lehetőségek állnak rendelkezésre: |
|                              | • All (Összes)                                                                                                    |
|                              | • 1                                                                                                    |
|                              | • 2                                                                                                    |
|                              | Alapértelmezett beállítás: All (Összes)                                                                                                    |
| Intel <sup>®</sup> SpeedStep | Lehetővé teszi az Intel SpeedStep funkció engedélyezését, illetve letiltását.                                                                                                    |
|                              | Alapértelmezett beállítás: Enable Intel SpeedStep (Intel SpeedStep engedélyezése)                                                                                                    |
| C States Control             | Lehetővé teszi a processzor további alvó állapotainak engedélyezését, illetve letiltását.                                                                                                    |
|                              | Alapértelmezett beállítás: A C állapotok opció engedélyezve van.                                                                                                    |

| Орсіб                                                 | Leírás                                                                                                    |  |
|-------------------------------------------------------|----------------------------------------------------------------------------------------------------|--|
| Intel® TurboBoost                                     | Lehetővé teszi a processzor Intel TurboBoost módjának engedélyezését, illetve letiltását.<br>Alapértelmezett beállítás: Enable Intel TurboBoost (Intel TurboBoost engedélyezése)                                                                 |  |
| Hyper-Thread Control                                  | Lehetővé teszi a processzor HyperThreading (Többszálas vezérlés) funkciójának<br>engedélyezését, illetve letiltását.<br>Alapértelmezett beállítás: Enabled (Engedélyezve)                                                                        |  |
| Rapid Start Technology (Gyors<br>indítás technológia) | Az Intel Rapid Start növelheti az akkumulátor élettartamát azáltal, hogy egy<br>meghatározott idejű inaktivitás után alvó módban a számítógépet energiatakarékos<br>üzemmódba állítja. A beállítások alapértelmezés szerint engedélyezve vannak. |  |
|                                                       | Intel gyors indítási funkció                                                                                                    |  |
|                                                       | <ul> <li>Átváltás gyors indításra időzítő használatakor</li> </ul>                                                                                                    |  |
|                                                       | A gyors indítási időzítő értéke konfigurálható, így a rendszer igény szerint állítható gyors<br>indítási állapotba.                                                                                                    |  |

#### Energiagazdálkodás 8. táblázat: Energiagazdálkodás

| Орсіо́                                                     | Leírás                                                                                                    |
|------------------------------------------------------------|----------------------------------------------------------------------------------------------------|
| AC Behavior                                                | Lehetővé teszi a számítógép automatikus bekapcsolásának engedélyezését, illetve<br>letiltását, amikor a váltóáramú adaptert csatlakoztatja a számítógéphez.<br>Alapértelmezett beállítás: Aktiválás váltóáramra csatlakozáskor nincs beállítva.                                            |
| Auto On Time                                               | Lehetővé teszi, hogy beállítsa azt az időpontot, amikor a számítógépnek automatikusan be kell kapcsolnia. Az alábbi lehetőségek közül választhat:                                                                                                    |
|                                                            | <ul> <li>Disabled (Letiltva)</li> <li>Every Day (Minden nap)</li> <li>Weekdays (Hétköznapokon)</li> <li>Nap kijelölése</li> </ul>                                                                                                    |
|                                                            | Alapértelmezett beállítás: Disabled (Letiltva)                                                                                                    |
| USB Wake Support                                           | Lehetővé teszi, hogy a rendszer USB eszközök csatlakoztatásakor bekapcsoljon<br>készenléti állapotból.                                                                                                    |
|                                                            | MEGJEGYZÉS: Ez a funkció csak akkor működik, ha a számítógéphez csatlakoztatva van a váltóáramú adapter. Ha a váltóáramú adaptert készenléti állapotban eltávolítja, akkor a rendszer az akkumulátor töltöttségi szintjének megőrzése érdekében letiltja az összes USB port áramellátását. |
|                                                            | USB általi aktiválás támogatásának engedélyezése                                                                                                    |
|                                                            | <ul> <li>Alapértelmezett beállítás: USB ébresztési támogatás engedélyezése nincs<br/>kiválasztva.</li> </ul>                                                                                                    |
| Wireless Radio Control (Vezeték<br>nélküli rádió vezérlés) | Lehetővé teszi azon funkció engedélyezését, illetve letiltását, amely automatikusan<br>átvált a vezetékes vagy vezeték nélküli hálózatokról a fizikai kapcsolattól függetlenül.                                                                                                    |
|                                                            | WLAN-rádió vezérlése                                                                                                    |
|                                                            | WWAN-rádió vezérlése                                                                                                    |
|                                                            | Alapértelmezett beállítás: WLAN-vagy WWAN-rádió vezérlése nincs kijelölve.                                                                                                    |
| Wake on LAN/WLAN (Ébresztés<br>LAN/WLAN kapcsolatra)       | Lehetővé teszi annak engedélyezését vagy letiltását, hogy a számítógép helyi hálózati jel<br>hatására bekapcsoljon.                                                                                                    |

| Орсіо́                                       | Leírás                                                                                                    |
|----------------------------------------------|----------------------------------------------------------------------------------------------------|
|                                              | <ul> <li>Letiltva: A beállítás alapértelmezés szerint engedélyezve van.</li> <li>Csak LAN</li> <li>Csak WLAN</li> <li>LAN vagy WLAN</li> </ul>                                                                                                    |
| Block Sleep (Alvó mód blokkolása)            | Een opció lehetővé teszi, hogy a számítógép operációs rendszer környezetben alvó<br>módba (S3 állapot) lépjen.<br>Block Sleep (S3 state (Alvó mód blokkolása (S3 állapot))- A beállítás alapértelmezés<br>szerint le van tiltva.                                                                                                   |
| Elsődleges akkumulátortöltés<br>konfigurálás | <ul> <li>Az akkumulátor töltési módjának a kijelölését teszi lehetővé. Az opciók:</li> <li>Adaptive (Alkalmazkodó): A beállítás alapértelmezés szerint engedélyezve van.</li> <li>Standard (Normál)</li> <li>Express Charge</li> <li>Primarily AC use (Elsődleges hálózati feszültség)</li> <li>Custom (Egyéni)</li> </ul>         |
|                                              | Egyéni töltés kijelölése esetén beállíthatja az Egyéni töltés indítási és befejezési idejét.<br>MEGJEGYZÉS: Előfordulhat, hogy nem minden akkumulátor esetében áll<br>valamennyi töltési mód rendelkezésre.                                                                                                    |
| Intel Smart Connect Technology               | Lehetővé teszi a közelben lévő vezeték nélküli kapcsolatok rendszeres ellenőrzését,<br>miközben a rendszer alvó állapotban van. A Smart Connect szinkronizálja az e-mail és a<br>közösségi média alkalmazásokat, amikor azokat az alvó állapot után a rendszer<br>megnyitja. Ez az opció alapértelmezett állapotban le van tiltva. |

| Орсіо́                                              | Leírás                                                                                                    |
|-----------------------------------------------------|----------------------------------------------------------------------------------------------------|
| Adapter Warnings                                    | Lehetővé teszi a rendszerbeállítási (BIOS) figyelmeztető üzenetek engedélyezését, illetve<br>letiltását bizonyos típusú hálózati adapterek használata esetén. |
|                                                     | Alapértelmezett beállítás: Enable Adapter Warnings (Adapter figyelmeztetések engedélyezése)                                                                   |
| Keypad (Embedded)<br>(Számbillentyűzet - beépített) | Lehetővé teszi egy vagy két módszer kiválasztását, amellyel a belső billentyűzetbe<br>épített számbillentyűzet engedélyezhető.                                |
|                                                     | <ul> <li>Csak Fn billentyű: A beállítás alapértelmezés szerint engedélyezve van.</li> <li>Numlock által</li> </ul>                                            |
| Numlock Enable (Numlock<br>engedélyezése)           | Engedélyezhető a Numlock opció a számítógép indításakor.                                                                                                    |
|                                                     | Alapértelmezett beállítás: Enable Network (Numlock engedélyezése)                                                                                             |
| Fn Key Emulation (Fn gomb<br>emuláció)              | Beállíthatja, hogy a <scroll lock=""> gombot szeretné-e az <fn> gomb funkciójának<br/>emulálására használni.</fn></scroll>                                    |
|                                                     | Alapértelmezett beállítás: Enable Fn Key Emulation (Fn gomb emulációjának<br>engedélyezése)                                                                   |
| Fast Boot                                           | Lehetővé teszi a rendszerindítás meggyorsítását bizonyos kompatibilitási lépések<br>kihagyásával.                                                             |
|                                                     | Minimal (Minimális)                                                                                                    |

#### POST Behavior (Bekapcsolási önteszt viselkedése) 9. táblázat: POST Behavior (Bekapcsolási önteszt viselkedése)

#### Opció

#### Leírás

• Thorough (Alapos): A beállítás alapértelmezés szerint engedélyezve van.

• Auto (Automatikus)

#### Virtualizáció támogatása 10. táblázat: Virtualizáció támogatása

| Орсіо́                                        | Leírás                                                                                                    |
|-----------------------------------------------|----------------------------------------------------------------------------------------------------|
| Virtualization                                | Lehetővé teszi az Intel Virtualization Technology funkció engedélyezését, illetve<br>letiltását.                                                                                                    |
|                                               | Alapértelmezett beállítás: Enable Intel Virtualization Technology (Intel Virtualization<br>Technology engedélyezése)                                                                                                    |
| VT for Direct I/O                             | Engedélyezi vagy letiltja, hogy a Virtual Machine Monitor (virtuális számítógép-figyelő,<br>VMM) kihasználja az Intel® virtualizációs technológiája által a közvetlen bemenet/<br>kimenet számára biztosított kiegészítő hardverképességeket.                                                                                                    |
|                                               | Engedélyezve VT for Direct I/O — A beállítás alapértelmezés szerint engedélyezve van.                                                                                                    |
| Trusted Execution (Megbízható<br>végrehajtás) | E beállítással meghatározható, hogy a mért virtuális gépfigyelő (Measured Virtual<br>Machine Monitor - MVMM) kihasználhatja-e az Intel Trusted Execution Technology által<br>biztosított hardverkapacitási többletet. A funkció használatához engedélyezni kell a TPM<br>Virtualization Technology (TPM virtualizációs technológia) és a Virtualization Technology<br>for Direct I/O (Virtualizációs technológia a közvetlen bemenethez/kimenethez) opciókat. |
|                                               | Trusted Execution technológia — alapértelmezés szerint letiltva.                                                                                                    |

#### Vezeték nélküli kapcsolat 11. táblázat: Vezeték nélküli kapcsolat

| Орсіб                                                            | Leírás                                                                                                    |
|------------------------------------------------------------------|----------------------------------------------------------------------------------------------------|
| Vezeték nélküli kapcsoló                                         | Lehetővé teszi a vezeték nélküli kapcsoló által vezérelhető vezeték nélküli eszközök meghatározását. Az alábbi lehetőségek állnak rendelkezésre: |
|                                                                  | <ul> <li>WWAN</li> <li>WLAN</li> <li>WiGig</li> <li>Bluetooth</li> </ul>                                                                         |
|                                                                  | Minden beállítás alapértelmezés szerint engedélyezve van.                                                                                        |
| Wireless Device Enable (Vezeték<br>nélküli eszköz engedélyezése) | A belső vezeték nélküli eszközök engedélyezését és letiltását teszi lehetővé. <ul> <li>WWAN</li> <li>WLAN/WiGig</li> <li>Bluetooth</li> </ul>    |
|                                                                  | Minden beállítás alapértelmezés szerint engedélyezve van.                                                                                        |

#### Karbantartás

#### 12. táblázat: Karbantartás

| Орсіо́      | Leírás                                                                                                    |
|-------------|----------------------------------------------------------------------------------------------------|
| Service Tag | A számítógép szervizcímkéjét jeleníti meg.                                                                                      |
| Asset Tag   | Lehetővé teszi termékcímke létrehozását, ha nincs még termékcímke beállítva. A<br>lehetőség nincs alapértelmezésként beállítva. |

#### System Logs (Rendszernaplók) 13. táblázat: System Logs (Rendszernaplók)

| Орсіб                                   | Leírás                                                                                                    |
|-----------------------------------------|----------------------------------------------------------------------------------------------------|
| BIOS Events (BIOS-események)            | Megtekintheti és törölheti a rendszerbeállítások (BIOS) program önindítási tesztje során<br>bekövetkezett eseményeket. |
| Thermal Events (Hőesemények)            | Megtekintheti és törölheti a hőeseményeket.                                                                            |
| Power Events (Tápellátási<br>események) | Megtekintheti és törölheti a tápellátási eseményeket.                                                                  |

# Hibaelhárítás

#### Bővített rendszerindítás előtti rendszerfelmérés (ePSA) diagnosztika

Az ePSA diagnosztika (más néven rendszerdiagnosztika) a hardver teljes körű ellenőrzését végzi. Az ePSA a BIOS részét képezi és a BIOS-on belül indul el. Ez a beépített diagnosztika az egyes eszközök vagy eszközcsoportok számára biztosít opciókat, amelyek az alábbiakat teszik lehetővé:

- · Tesztek automatikus vagy interaktív futtatása
- · Tesztek megismétlése
- A teszteredmények megjelenítése és elmentése
- Alapos tesztek futtatása további tesztopciókkal, amelyek további információkat biztosítanak a meghibásodott eszköz(ök)ről
- Állapotüzenetek megtekintése, amelyek a teszt sikerességéről tájékoztatnak
- Hibaüzenetek megtekintése, amelyek a teszt során tapasztalt problémákról tájékoztatnak

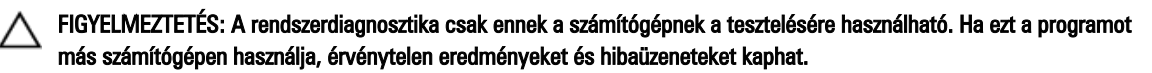

MEGJEGYZÉS: Bizonyos eszközök tesztjeihez a felhasználó beavatkozása is szükséges. A diagnosztikai tesztek végrehajtásakor mindig maradjon a számítógépnél.

- 1. Kapcsolja be a számítógépet.
- 2. Amikor a számítógép elindul, a Dell embléma megjelenésekor nyomja meg az <F12> billentyűt.
- A rendszerindítási menü képernyőn válassza a Diagnostics (Diagnosztika) opciót.
   Az Enhanced Pre-boot System Assessment (Bővített rendszerindítás előtti rendszerfelmérés) ablak jelenik meg, amely felsorolja a számítógépre csatlakoztatott eszközöket. A diagnosztika elkezdi a tesztek futtatását minden érzékelt eszközön.
- 4. Ha egy adott eszközön szeretne diagnosztikai tesztet futtatni, nyomja meg az <Esc> billentyűt, és a diagnosztikai teszt leállításához kattintson a Yes (Igen) lehetőségre.
- 5. A bal oldali panelen válassza ki az eszközt, és kattintson a Run Tests (Teszt futtatása) lehetőségre.
- Probléma esetén hibakódok jelennek meg. Jegyezze fel a hibakódot, és forduljon a Dellhez.

#### Diagnosztika

14. táblázat: Az eszközök állapotjelző fényei

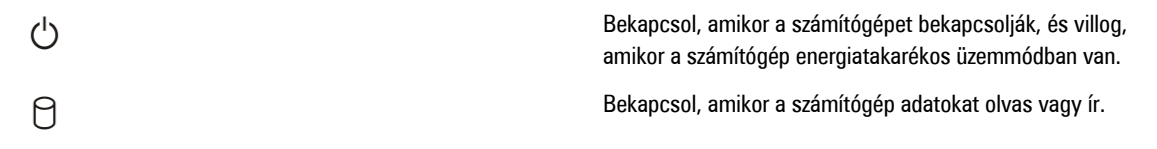

| <del>آ</del> | Folyamatosan világít vagy villog az akkumulátor állapotának<br>jelzése érdekében. |
|--------------|-----------------------------------------------------------------------------------|
| «Å»          | Akkor világít, ha a vezeték nélküli hálózat engedélyezett.                        |

Ha a számítógép elektromos dugaszolóaljzathoz csatlakozik, az akkumulátor állapotjelző fényei az alábbi módon működnek:

| 15. táblázat: Az akkumulátor állapotjelző fényei |  |
|--------------------------------------------------|--|
| Felváltva sárga és kék fénnyel villogó lámpa     |  |

Villogó sárga és folyamatos kék fény felváltva

Folyamatosan villogó sárga fény

Nem világít

Folyamatos fehér fény

A billentyűzet fölött elhelyezett lámpák a következőket jelzik:

16. táblázat: A billentyűzet állapotjelző fényei

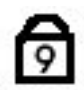

Akkor világít, ha a számbillentyűzet be van kapcsolva.

Nem hitelesített vagy nem a Dell cégtől származó adaptert

Átmeneti akkumulátorhiba csatlakoztatott adapter mellett.

Végzetes akkumulátorhiba csatlakoztatott adapter mellett.

Az akkumulátor teljesen feltöltve, az adapter csatlakoztatva.

Az akkumulátor töltés módban van, az adapter csatlakoztatva.

csatlakoztatott a számítógéphez.

Akkor világít, ha a Caps Lock funkció engedélyezve van.

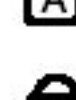

Akkor világít, ha a Scroll Lock funkció engedélyezve van.

### Hangkódok

Ha a monitor nem tudja megjeleníteni a hibaüzeneteket, a számítógép az indítás során a problémát azonosító hangjelzéssorozatot (hangkódot) bocsát ki. Az egyes hangjelzések közötti szünet 300 ezredmásodperc, a hangjelzés-sorozatok között 3 másodpercnyi szünet van, az egyes hangjelzések időtartama 300 ezredmásodperc. Az egyes hangjelzések és hangjelzéssorozatok után a BIOS felismeri, ha a felhasználó megnyomja a bekapcsológombot. Ebben az esetben a BIOS megszakítja a ciklust és elvégzi a normális kikapcsolási folyamatot.

| Kód | Ok és hibaelhárítási lépések                                                                                                    |
|-----|----------------------------------------------------------------------------------------------------|
| 1   | A BIOS ROM ellenőrző összegének kiszámítása folyamatban van, vagy meghiúsult<br>Alaplan meghibásodás, BIOS vagy ROM hiba                                                    |
| 2   | Nem érzékelhető RAM<br>Nem található a memória                                                                                                    |
| 3   | Chipkészlet hiba (North és South Bridge chipkészlet, DMA/IMR/ időzítő hiba), pontos idő óra teszt hiba, Gate A20 hiba, Super I/O chip hiba, billentyűzet vezérlő teszt hiba |

| Kód | <b>Ok és hibaelhárítási lépések</b><br>Alaplap hiba       |
|-----|-----------------------------------------------------------|
| 4   | RAM-olvasási/-írási hiba<br>Memória hiba                  |
| 5   | Valós idejű óra tápellátási hiba<br>CMOS akkumulátor hiba |
| 6   | Video BIOS teszt hiba<br>Videokártya hiba                 |
| 7   | Processzorgyorsítótár-teszt hiba<br>Processzor hiba       |
| 8   | Kijelző<br>Kijelző hiba                                   |

### LED hibakódok

A diagnosztikai LED kódokat a bekapcsológomb LED fénye szolgáltatja. A bekapcsológomb LED fénye a megfelelő meghibásodást jelző LED kódok szerint villog. Példa: Ha nem érzékelhető memória (2. LED kód), a LED kétszer villan, ezt egy szünet követi, majd újra kétszer villan stb. Ez a minta ismétlődik, amíg a rendszert ki nem kapcsolják.

| Kód | Ok és hibaelhárítási lépések                                                                                                    |
|-----|----------------------------------------------------------------------------------------------------|
| 1   | Alaplap: BIOS ROM hiba<br>Alaplap meghibásodás, BIOS vagy ROM hiba                                                                                                    |
| 2   | Memória<br>Nem érzékelhető memória/RAM                                                                                                    |
| 3   | Chipkészlet hiba (North és South Bridge chipkészlet, DMA/IMR/ időzítő hiba), pontos idő óra teszt<br>hiba, Gate A20 hiba, Super I/O chip hiba, billentyűzet vezérlő teszt hiba<br>Alaplap hiba |
| 4   | RAM-olvasási/-írási hiba<br>Memória hiba                                                                                                    |
| 5   | Valós idejű óra tápellátási hiba<br>CMOS akkumulátor hiba                                                                                                    |
| 6   | Video BIOS teszt hiba<br>Videokártya hiba                                                                                                    |
| 7   | Processzorgyorsítótár-teszt hiba<br>Processzor hiba                                                                                                    |
| 8   | Kijelző<br>Kijelző hiba                                                                                                    |

# Műszaki adatok

MEGJEGYZÉS: A kínált opciók régiónként eltérőek lehetnek. A következő műszaki adatok csupán a törvény értelmében a számítógéphez kötelezően mellékelt adatok. Ha többet szeretne megtudni a számítógép konfigurációjáról, kattintson a Start — Súgó és támogatás menüpontra, és válassza a számítógép adatainak megtekintését.

#### 17. táblázat: Rendszerinformációk

| Funkció                  | Műszaki adatok                                   |
|--------------------------|--------------------------------------------------|
| Chipkészlet              | Mobile Intel 7 sorozatú chipkészket (Intel QM77) |
| DRAM-busz szélessége     | 64 bit                                           |
| Flash EPROM              | SPI 32 MB, 64 MB                                 |
| PCIe Gen1 busz           | 100 MHz                                          |
| Külső buszfrekvencia     | DMI (5GT/s)                                      |
| 18. táblázat: Processzor |                                                  |
| Funkció                  | Műszaki adatok                                   |
| Típusok                  | Intel Core i3 sorozat ULV                        |
|                          | Intel Core i5 sorozat ULV                        |
|                          | Intel Core i7 sorozat ULV                        |
| L3 gyorsítótár           | legfeljebb 4 MB                                  |

#### 19. táblázat: Memória

| Funkció                | Műszaki adatok                       |
|------------------------|--------------------------------------|
| Memóriafoglalat        | két SODIMM kártyához való bővítőhely |
| Memóriakapacitás       | 1 GB, 2 GB vagy 4 GB                 |
| Memória típusa         | DDR3 SDRAM (1600 Mhz)                |
| Minimális memóriaméret | 2 GB                                 |
| Maximális memóriaméret | 16 GB                                |
|                        |                                      |

#### 20. táblázat: Hang

| Funkció            | Műszaki adatok                                  |
|--------------------|-------------------------------------------------|
| Típus              | négycsatornás, nagyfelbontású audió             |
| Vezérlő            | IDT92HD93                                       |
| Sztereó átalakítás | 24 bites (analóg-digitális és digitális-analóg) |

| Funkció                 | Műszaki adatok                                                                  |
|-------------------------|---------------------------------------------------------------------------------|
| Interfész:              |                                                                                 |
| Belső                   | kiváló minőségű hang                                                            |
| Külső                   | bemeneti mikrofoncsatlakozó, sztereó fejhallgató- és külső hangszóró-csatlakozó |
| Hangszórók              | kettő                                                                           |
| Belső hangszóró-erősítő | 1 W (RMS) csatornánként                                                         |
| Hangerőszabályzók       | Médiagombok, programmenük                                                       |

#### 21. táblázat: Videokártya

| Funkció | Műszaki adatok           |
|---------|--------------------------|
| Típus   | alaplapra integrált      |
| Vezérlő | Intel HD grafikus kártya |

#### 22. táblázat: Kommunikáció

| Jellemzők                 | Műszaki adatok                                  |
|---------------------------|-------------------------------------------------|
| Hálózati adapter          | 10/100/1000 Mb/s Ethernet (RJ-45)               |
| Vezeték nélküli kapcsolat | <ul><li>belső WLAN/WiGig</li><li>WWAN</li></ul> |

#### 23. táblázat: Portok és csatlakozók

| Jellemzők                                                               | Műszaki adatok                                                                                                    |
|-------------------------------------------------------------------------|----------------------------------------------------------------------------------------------------|
| Hang                                                                    | egy mikrofon/sztereó fejhallgató/hangszóró csatlakozó                                                                                                    |
| Videokártya                                                             | <ul> <li>egy darab 15-tűs VGA csatlakozó</li> <li>egy 19 tűs HDMI csatlakozó</li> </ul>                                                                             |
| Hálózati adapter                                                        | Egy darab RJ-45 csatlakozó                                                                                                    |
| USB 3.0                                                                 | <ul> <li>Egy USB 3.0 kompatibilis, PowerShare funkcióval</li> <li>Egy eSATA/USB 3.0 kompatibilis csatlakozó</li> <li>Egy USB 3.0 kompatibilis csatlakozó</li> </ul> |
| Memóriakártya-olvasó                                                    | egy darab 8 az 1-ben memóriakártya-olvasó                                                                                                    |
| Előfizetői azonosító modul (Subscriber<br>Identity Module - SIM) kártya | egy                                                                                                    |
| SmartCard (opcionális)                                                  | egy                                                                                                    |
| Ujjlenyomat-olvasó (opcionális)                                         | egy                                                                                                    |

24. táblázat: Kijelző

| Funkció                    | Műszaki adatok                                                            |
|----------------------------|---------------------------------------------------------------------------|
| Típus                      | HD tükröződés mentes                                                      |
| Méretek:                   |                                                                           |
| Magasság                   | 205,60 mm (8,09 hüvelyk)                                                  |
| Szélesség                  | 320,90 mm (12,63 hüvelyk)                                                 |
| Átló                       | 355,60 mm (14,00 hüvelyk)                                                 |
| Aktív terület (X/Y)        | 309,40 mm x 173,95 mm                                                     |
| Maximális felbontás        | 1366 x 768 képpont                                                        |
| Maximális fényesség        | 200 nit                                                                   |
| Képpont/hüvelyk            | 112                                                                       |
| Kontrasztarány             | 300:1                                                                     |
| Megapixel                  | 1,05                                                                      |
| Működési szög              | 180°                                                                      |
| Frissítési sebesség        | 60 Hz                                                                     |
| Minimális látószögek:      |                                                                           |
| Vízszintes                 | +/- 40°                                                                   |
| Függőleges                 | +10/-30°                                                                  |
| Képpont méret:             | 0,22 mm                                                                   |
| Áramfogyasztás (maximum)   | 3,8 W                                                                     |
| 25. táblázat: Billentyűzet |                                                                           |
| Funkció                    | Műszaki adatok                                                            |
| Billentyűk száma           | 83 (Egyesült Államok és Kanada), 84 (Európa), 85 (Brazília) és 87 (Japán) |
| Elrendezés                 | QWERTY/AZERTY/Kanji                                                       |
| 26. táblázat: Érintőpanel  |                                                                           |
| Funkció                    | Műszaki adatok                                                            |
| Aktív terület:             |                                                                           |
| X tengely                  | 90 mm (3,54 hüvelyk)                                                      |
| Y tengely                  | 44 mm (1,73 hüvelyk)                                                      |

#### 27. táblázat: Akkumulátor

| Funkció                | Műszaki adatok                                                                    |
|------------------------|-----------------------------------------------------------------------------------|
| Típus                  | lítium-ion 3-cellás (36 WHr) Ultra mobil                                          |
| Méretek:               |                                                                                   |
| Mélység                | 110,73 mm (4,36 hüvelyk)                                                          |
| Magasság               | 9,70 mm (0,38 hüvelyk)                                                            |
| Szélesség              | 333,87 mm (13,14 hüvelyk)                                                         |
| Súly                   | <ul> <li>315,00 kg (0,69 font)</li> <li>470,00 kg (1,03 font)</li> </ul>          |
| Feszültség             | 11,1 V egyenáram                                                                  |
| Hőmérséklet-tartomány: |                                                                                   |
| Üzemi                  | Töltés: 0 °C - 50 °C (32 °F - 158 °F)<br>Lemerülés: 0 °C - 70 °C (32 °F - 122 °F) |
| Készenléti             | -20 °C - 65 °C (4 °F - 149 °F)                                                    |
| Gyorstöltési lehetőség | Igen                                                                              |
| Gombelem               | <ul><li>3 cellás lítium-ion</li><li>6 cellás lítium-ion</li></ul>                 |

#### 28. táblázat: Váltóáramú adapter

| Funkció                        | Műszaki adatok                                                      |
|--------------------------------|---------------------------------------------------------------------|
| Típus                          | 65 W / 90 W                                                         |
| Bemeneti feszültség            | 100 és 240 V egyenáram között                                       |
| Bemeneti áramerősség (maximum) | 1,7 A                                                               |
| Bemeneti frekvencia            | 50 Hz és 60 Hz között                                               |
| Kimeneti áramerősség           | 3,42 A (65 W) / 4,62 A (90 W) (folyamatos)                          |
| Névleges kimeneti feszültség   | 19,5 V egyenáram                                                    |
| Súly:                          |                                                                     |
| 65 W                           | 0,29 kg (0,64 font)                                                 |
| 90 W                           | 0,33 kg (0,73 font)                                                 |
| Méretek:                       |                                                                     |
| 65 W                           | 28 mm x 47 mm x 108 mm (1,10 hüvelyk x 1,87 hüvelyk x 4,25 hüvelyk) |
| 90 W                           | 32 mm x 52 mm x 128 mm (1,26 hüvelyk x 2,05 hüvelyk x 5,04 hüvelyk) |
| Hőmérséklet-tartomány:         |                                                                     |
| Üzemi                          | 0 °C - 40 °C (32 °F - 104 °F)                                       |
|                                |                                                                     |

#### Funkció

Műszaki adatok

| -40 °C - 70 °C | (104 °F - 158 °F) |
|----------------|-------------------|
|----------------|-------------------|

#### 29. táblázat: Fizikai

Készenléti

| Funkció              | Leírás                    |
|----------------------|---------------------------|
| Magasság             | 20,90 mm (0,82 hüvelyk)   |
| Szélesség            | 338,20 mm (13,31 hüvelyk) |
| Mélység              | 229,70 mm (9,04 hüvelyk)  |
| Súly                 |                           |
| 3 cellás akkumulátor | 1,68 kg (3,70 font)       |
| 6 cellás akkumulátor | 1,86 kg (4,10 font)       |

#### 30. táblázat: Környezeti

| Funkció                                 | Műszaki adatok                                              |
|-----------------------------------------|-------------------------------------------------------------|
| Hőmérséklet:                            |                                                             |
| Üzemi                                   | 5 °C és 35 °C között                                        |
| Tárolási                                | -40 °C és 65 °C között                                      |
| Relatív páratartalom (maximum):         |                                                             |
| Üzemi                                   | 31 °C 90% relatív páratartalom                              |
| Tárolási                                | 39 °C 95% relatív páratartalom                              |
| Tengerszint feletti magasság (maximum): |                                                             |
| Üzemi                                   | –16 m és 3048 m (–50 láb és 10 000 láb) között<br>0° - 35°C |
| Készenléti                              | 35 000 láb -40° - 65°C                                      |
| Légszennyezési szint                    | G1-es osztályú az ISA-S71.04-1985 jelű szabvány szerint     |

# Segítségkérés

### A Dell elérhetőségei

IJ

**MEGJEGYZÉS:** Amennyiben nem rendelkezik aktív internetkapcsolattal, elérhetőségeinket megtalálhatja a vásárlást igazoló nyugtán, a csomagoláson, a számlán vagy a Dell termékkatalógusban.

A Dell számos támogatási lehetőséget biztosít, online és telefonon keresztül egyaránt. A rendelkezésre álló szolgáltatások országonként és termékenként változnak, így előfordulhat, hogy bizonyos szolgáltatások nem érhetők el az Ön lakhelye közelében. Amennyiben szeretne kapcsolatba lépni vállalatunkkal értékesítéssel, műszaki támogatással vagy ügyfélszolgálattal kapcsolatos ügyekben:

- 1. Látogassa meg a dell.com/support oldalt
- 2. Válassza ki a támogatás kategóriáját.
- 3. Ellenőrizze, hogy az Ön országa vagy régiója szerepel-e a Choose a Country/Region (Válasszon országot/régiót) legördülő menüben a lap tetején.
- 4. Válassza a szükségleteinek megfelelő szolgáltatási vagy támogatási hivatkozást.